# Laplanda

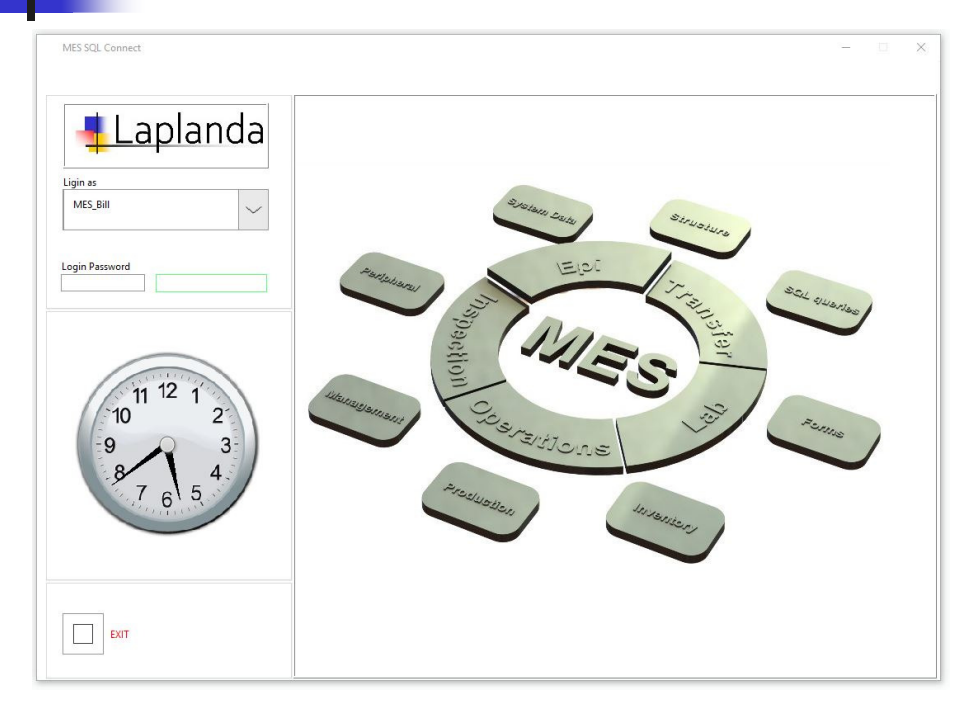

## www.laplanda.com

GUI and Guide of Manufacturing Execution System (MES) with SQL (Structured Query Language) BD (Database) Connectivity

**Operations** 

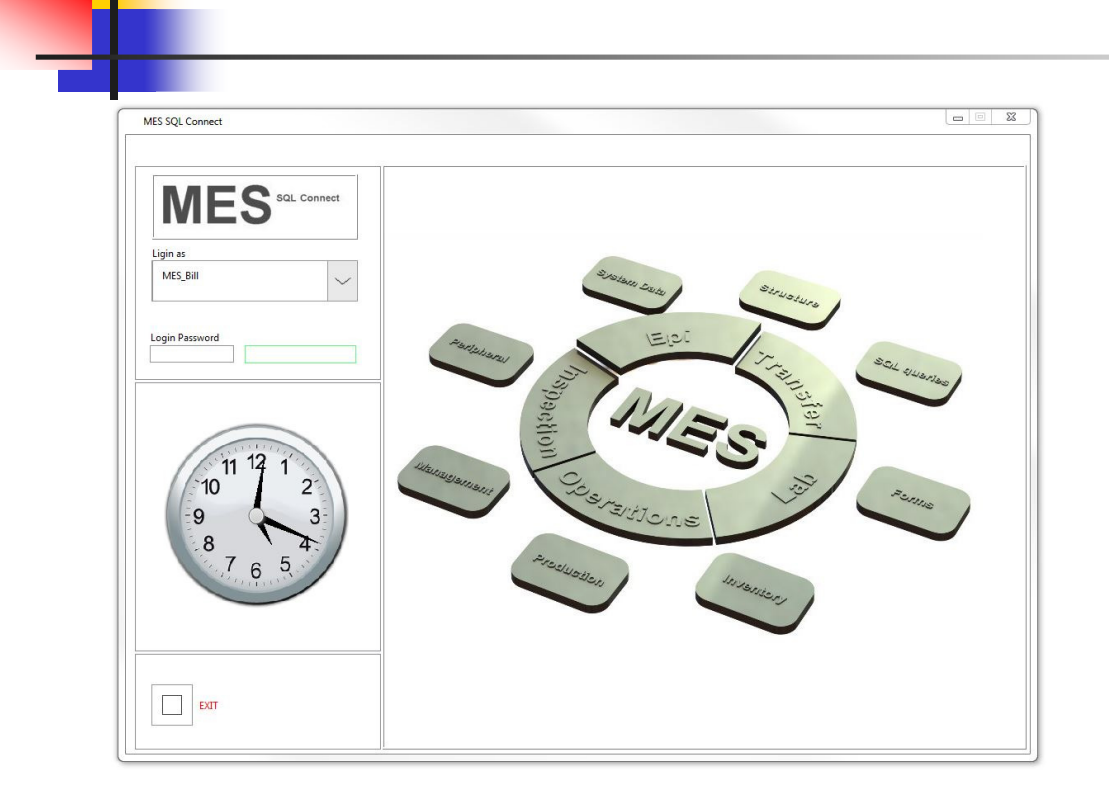

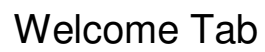

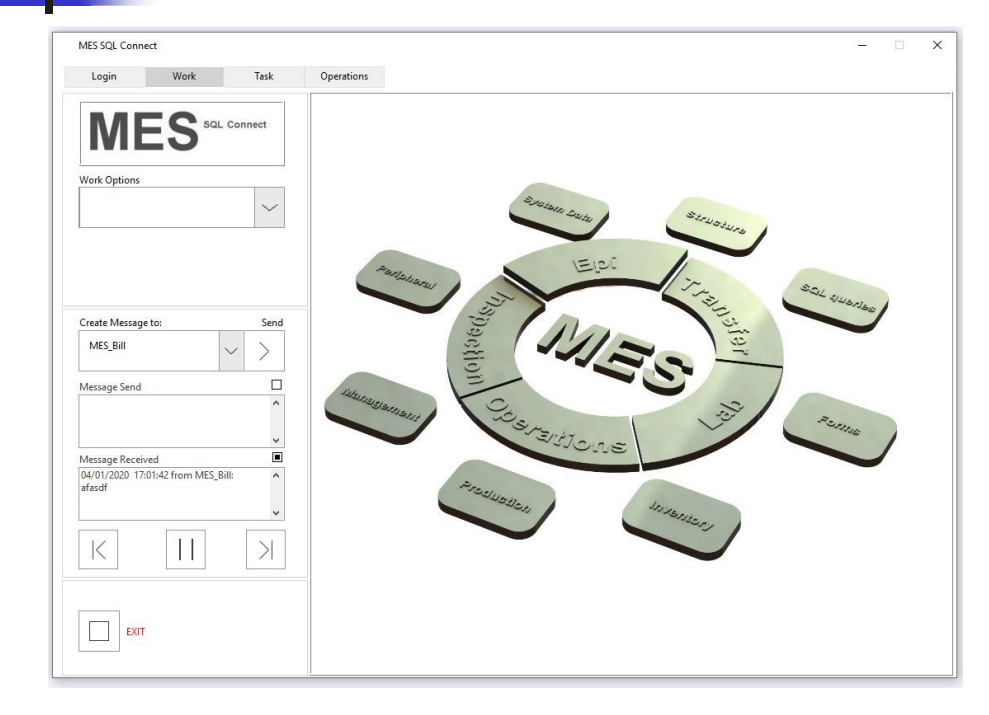

## Work: Working Options

Structure •DB Query •Forms •Inventory •Production •Manage •Operations •System Data •SOP

| Login                      | Work | Task<br>. Connect | Operations Operations Opt | ons   | ~          | 1                      |     |           |            |     |   |           |          |        |
|----------------------------|------|-------------------|---------------------------|-------|------------|------------------------|-----|-----------|------------|-----|---|-----------|----------|--------|
| Work Options<br>Operations |      | ~                 |                           |       |            | 1                      |     |           |            |     |   |           |          |        |
|                            |      |                   |                           |       |            |                        |     |           |            |     |   |           |          |        |
|                            |      |                   |                           |       |            |                        |     |           |            |     |   |           |          |        |
|                            |      |                   |                           |       |            |                        |     |           |            |     |   |           |          |        |
| Table                      |      |                   |                           |       |            |                        |     | _         |            |     | - |           |          |        |
| EXIT                       |      |                   | Refresh Table S           | earch | able Colum | n to Sort<br>Parameter | num | Rows<br>0 | Colum<br>0 | ins |   | Header Co | olor Cel | Is Col |

## Work: Working Options: Operations

Operations Options: •Operations Create •Operations Options

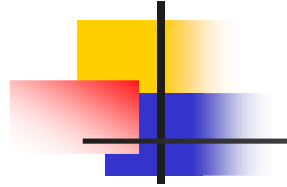

| MES                                | onnect | Operations Options<br>Operations Create | Operations F        | or Report Oper<br>MES_Bill | ations Exeqution To |
|------------------------------------|--------|-----------------------------------------|---------------------|----------------------------|---------------------|
| Work Options                       |        | Operations created for                  | First and Last Name | Department                 | Function            |
| Operations                         |        | MES_Bill                                | BillCoen            | Office                     | CEO                 |
| operations                         | $\sim$ | Operations will be reported to          | First and Last Name | Department                 | Function            |
|                                    |        | MES_Bill                                | BillCoen            | Office                     | CEO                 |
|                                    |        | Operations                              | Value               |                            |                     |
|                                    |        | Name                                    |                     |                            |                     |
|                                    |        | Description<br>Operation Goal           |                     |                            |                     |
| reate Message to:                  | Send   | SOP                                     | Large pro-          |                            |                     |
|                                    | Jena   | Report to                               | MF2_RIII            |                            |                     |
| MES_Bill V                         |        | Lot Description                         | -                   |                            |                     |
|                                    |        | Note                                    |                     |                            |                     |
| Message Send                       |        | Current Day and Time                    | 04/05/2020 19:29:27 |                            |                     |
|                                    | ^      | Operations Resources and Para           | meters Value        | Lot Parameters             | Value               |
|                                    |        |                                         |                     |                            |                     |
|                                    | ~      |                                         |                     |                            |                     |
| Merrane Received                   |        |                                         |                     |                            |                     |
| 03/30/2020 23:18:29 from MES Bill: | ^      |                                         |                     |                            |                     |
| drjsdrj                            |        |                                         |                     |                            |                     |
|                                    |        |                                         |                     |                            |                     |
|                                    | ~      |                                         |                     |                            |                     |
|                                    | NI     |                                         |                     |                            |                     |
|                                    |        |                                         | +                   |                            |                     |
| K                                  |        |                                         |                     |                            |                     |

#### Work: Working Options: Operations Operations Options: Operations Create

"Operations For" is nominated a person, who will perform the Operation.

Operation will be arise at login as an Operation Table for this particular User

NOTE: The User will have NO option to browse Operations and will have opened just a last created for him (her).

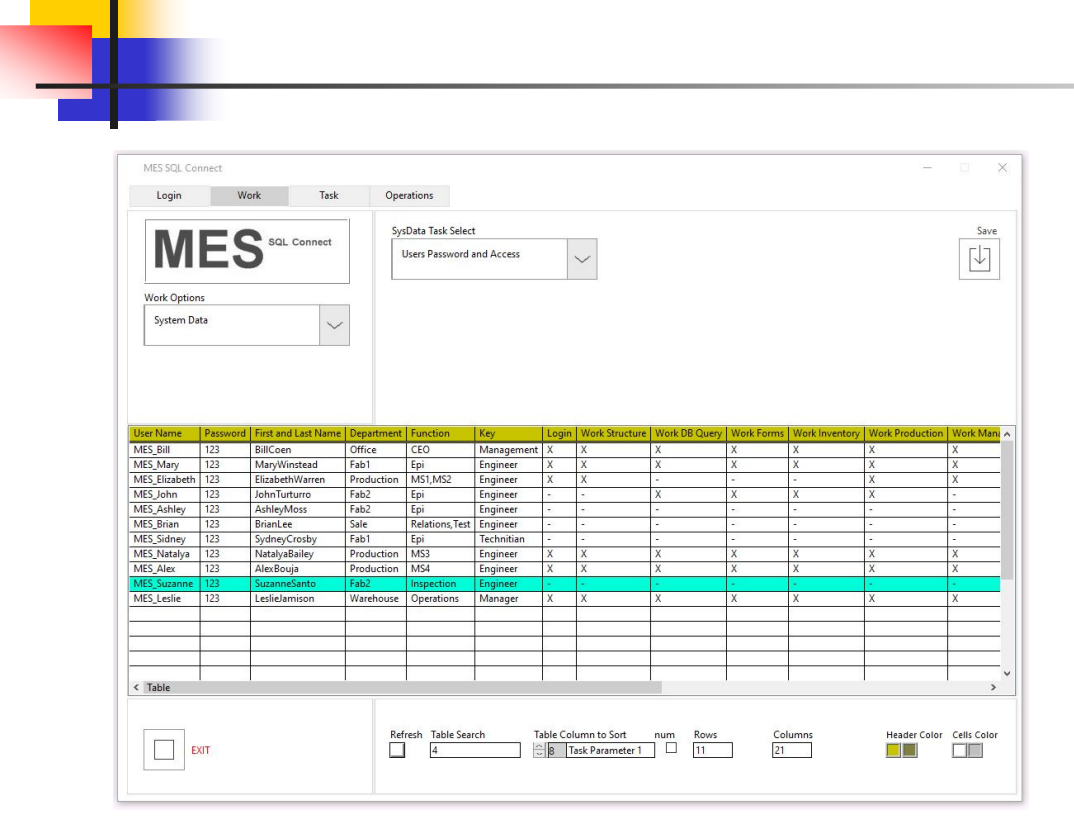

#### Work: Working Options: System Data SysData Select: User Password and Access

Set the access for particular User(s) as "Operator" ONLY In this case User MES\_Suzanne has ONLY "Operator" privilege.

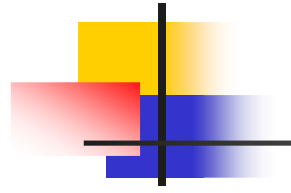

| Login                                                    | Work                                                                                             | Task                                                                                             | Operations                                                                                       |                                                                                                  |                                                                                                  |                                                          |                                           |                                                               |                                                                                                  |                                           |                                                     |
|----------------------------------------------------------|--------------------------------------------------------------------------------------------------|--------------------------------------------------------------------------------------------------|--------------------------------------------------------------------------------------------------|--------------------------------------------------------------------------------------------------|--------------------------------------------------------------------------------------------------|----------------------------------------------------------|-------------------------------------------|---------------------------------------------------------------|--------------------------------------------------------------------------------------------------|-------------------------------------------|-----------------------------------------------------|
|                                                          |                                                                                                  |                                                                                                  |                                                                                                  |                                                                                                  |                                                                                                  |                                                          |                                           |                                                               |                                                                                                  |                                           |                                                     |
|                                                          | -0                                                                                               | Connect                                                                                          | SysData Task Se                                                                                  | elect                                                                                            |                                                                                                  |                                                          |                                           |                                                               |                                                                                                  |                                           | Sa                                                  |
| IVIE                                                     | 13 out                                                                                           | Connect                                                                                          | Users Passwo                                                                                     | ord and Access                                                                                   | $\sim$                                                                                           |                                                          |                                           |                                                               |                                                                                                  |                                           | [↓                                                  |
| ork Options                                              |                                                                                                  |                                                                                                  | L                                                                                                |                                                                                                  |                                                                                                  |                                                          |                                           |                                                               |                                                                                                  |                                           |                                                     |
| System Data                                              |                                                                                                  | $\sim$                                                                                           |                                                                                                  |                                                                                                  |                                                                                                  |                                                          |                                           |                                                               |                                                                                                  |                                           |                                                     |
|                                                          |                                                                                                  |                                                                                                  |                                                                                                  |                                                                                                  |                                                                                                  |                                                          |                                           |                                                               |                                                                                                  |                                           |                                                     |
|                                                          |                                                                                                  |                                                                                                  |                                                                                                  |                                                                                                  |                                                                                                  |                                                          |                                           |                                                               |                                                                                                  |                                           |                                                     |
|                                                          |                                                                                                  |                                                                                                  |                                                                                                  |                                                                                                  |                                                                                                  |                                                          |                                           |                                                               |                                                                                                  |                                           |                                                     |
| Ouerv   Work F                                           | Forms Work Inve                                                                                  | entory   Work Pr                                                                                 | oduction Work Mana                                                                               | age Work Operation                                                                               | s Work System Data                                                                               | Work SOP                                                 | Task Options                              | Task Request                                                  | Task Report                                                                                      | Task Archive                              | Opera                                               |
| X                                                        | Х                                                                                                | X                                                                                                | Х                                                                                                | x                                                                                                | X                                                                                                | X                                                        | Х                                         | X                                                             | Х                                                                                                | Х                                         | Х                                                   |
| Х                                                        | Х                                                                                                | Х                                                                                                | Х                                                                                                | X                                                                                                | Х                                                                                                | X                                                        | X                                         | X                                                             | X                                                                                                | X                                         | X                                                   |
|                                                          |                                                                                                  | X                                                                                                | X                                                                                                | X                                                                                                | 74.1                                                                                             | X                                                        | X                                         | X                                                             | Х                                                                                                | X                                         | X                                                   |
| -                                                        |                                                                                                  |                                                                                                  |                                                                                                  |                                                                                                  |                                                                                                  |                                                          |                                           |                                                               |                                                                                                  |                                           | -                                                   |
| -<br>X                                                   | x                                                                                                | X                                                                                                | -                                                                                                | -                                                                                                | х                                                                                                | Х                                                        | Х                                         | X                                                             | X                                                                                                | X                                         | X                                                   |
| x                                                        | X -                                                                                              | X -                                                                                              | -                                                                                                | -                                                                                                | - X                                                                                              | - X                                                      | - X                                       | - X                                                           | - X                                                                                              | X<br>-                                    | X                                                   |
| -<br>X<br>-                                              | × -                                                                                              | ×                                                                                                | -                                                                                                | -                                                                                                | -<br>-                                                                                           |                                                          | -<br>-                                    | -<br>-                                                        | -<br>-                                                                                           | -<br>-                                    | X<br>X<br>X                                         |
| -<br>X<br>-                                              | -<br>-<br>-                                                                                      | -<br>-                                                                                           | -                                                                                                | -                                                                                                | -<br>-                                                                                           | X<br>-<br>-<br>X                                         | x<br>-<br>-<br>X                          | X<br>-<br>-<br>X                                              | -<br>-<br>X                                                                                      | x<br>-<br>-<br>X                          | X<br>X<br>X<br>X                                    |
| -<br>X<br>-<br>-<br>X                                    | -<br>-<br>-<br>X                                                                                 | -<br>-<br>-<br>X                                                                                 | -<br>-<br>-<br>-<br>-<br>-                                                                       | -<br>-<br>-<br>X                                                                                 | x<br>-<br>-<br>-<br>-                                                                            | X<br>-<br>-<br>X<br>X<br>X                               | X<br>-<br>-<br>X<br>X<br>X                | X<br>-<br>-<br>X<br>X<br>X                                    | x<br>-<br>-<br>X<br>X                                                                            | X<br>-<br>-<br>X<br>X<br>X                | X<br>X<br>X<br>X<br>X<br>X                          |
| -<br>X<br>-<br>-<br>-<br>X<br>X                          | -<br>-<br>-<br>-<br>-<br>-<br>-<br>-<br>-<br>-<br>-<br>-<br>-<br>-<br>-<br>-<br>-<br>-           | ×<br>-<br>-<br>X<br>X                                                                            | -<br>-<br>-<br>-<br>-<br>-<br>-<br>-<br>-<br>-<br>-<br>-<br>-<br>-<br>-<br>-<br>-<br>-<br>-      | -<br>-<br>-<br>-<br>-<br>X<br>X<br>X                                                             | X<br>-<br>-<br>-<br>-<br>-<br>-<br>-<br>-<br>-<br>-<br>-<br>-<br>-<br>-<br>-<br>-<br>-<br>-<br>- | X<br>-<br>-<br>X<br>X<br>X<br>X                          | X<br>-<br>-<br>X<br>X<br>X<br>X<br>X      | X<br>-<br>-<br>X<br>X<br>X<br>X<br>X                          | X<br>-<br>-<br>X<br>X<br>X<br>X                                                                  | X<br>-<br>-<br>X<br>X<br>X<br>X           | X<br>X<br>X<br>X<br>X<br>X<br>X                     |
| -<br>X<br>-<br>-<br>X<br>X<br>X                          | -<br>-<br>-<br>X<br>X<br>X                                                                       | X<br>-<br>-<br>-<br>X<br>X<br>X                                                                  | -<br>-<br>-<br>-<br>X<br>X<br>X                                                                  | -<br>-<br>-<br>-<br>X<br>X<br>X<br>-                                                             | X<br>-<br>-<br>-<br>X<br>X<br>-<br>-<br>-<br>-<br>-<br>-<br>-<br>-<br>-<br>-<br>-<br>-<br>-<br>- | X<br>-<br>-<br>X<br>X<br>X<br>X<br>-                     | X<br>-<br>-<br>X<br>X<br>X<br>X           | X<br>-<br>-<br>X<br>X<br>X<br>X                               | X<br>-<br>-<br>X<br>X<br>X<br>X                                                                  | X<br>-<br>-<br>X<br>X<br>X<br>X           | X<br>X<br>X<br>X<br>X<br>X<br>X<br>X                |
| -<br>X<br>-<br>-<br>X<br>X<br>X<br>X<br>X                | X<br>-<br>-<br>-<br>-<br>-<br>-<br>-<br>-<br>-<br>-<br>-<br>-<br>-<br>-<br>-<br>-<br>-<br>-<br>- | X<br>-<br>-<br>-<br>X<br>X<br>-<br>-<br>X                                                        | -<br>-<br>-<br>-<br>-<br>-<br>-<br>-<br>-<br>-<br>-<br>-<br>-<br>-<br>-<br>-<br>-<br>-<br>-      | -<br>-<br>-<br>X<br>X<br>X<br>X<br>X                                                             | X<br>-<br>-<br>X<br>X<br>X<br>-<br>X                                                             | X<br>-<br>-<br>X<br>X<br>X<br>-<br>X<br>-<br>X<br>-<br>X | X<br>-<br>-<br>X<br>X<br>X<br>-<br>X<br>X | X<br>-<br>-<br>X<br>X<br>X<br>-<br>X                          | X<br>-<br>-<br>X<br>X<br>X<br>-<br>X                                                             | X<br>-<br>-<br>X<br>X<br>X<br>-<br>X      | X<br>X<br>X<br>X<br>X<br>X<br>X<br>X<br>X<br>X<br>X |
| -<br>-<br>-<br>-<br>-<br>-<br>-<br>X<br>X<br>X           | X<br>-<br>-<br>-<br>-<br>-<br>-<br>-<br>-<br>-<br>-<br>-<br>-<br>-<br>-<br>-<br>-<br>-<br>-<br>- | X<br>-<br>-<br>X<br>X<br>X<br>X                                                                  | -<br>-<br>-<br>X<br>X<br>X<br>X                                                                  | -<br>-<br>-<br>-<br>X<br>X<br>X<br>-<br>-<br>X<br>X                                              | X<br>-<br>-<br>-<br>X<br>X<br>X<br>X<br>X                                                        | X<br>-<br>-<br>X<br>X<br>X<br>-<br>X<br>X                | X<br>-<br>-<br>X<br>X<br>X<br>X<br>-<br>X | X<br>-<br>-<br>X<br>X<br>X<br>X<br>-<br>X                     | X<br>-<br>-<br>X<br>X<br>X<br>-<br>X                                                             | X<br>-<br>-<br>X<br>X<br>X<br>X<br>X      | X<br>X<br>X<br>X<br>X<br>X<br>X<br>X<br>X           |
| -<br>-<br>-<br>X<br>X<br>X<br>X<br>-<br>-<br>X<br>X<br>X | -<br>-<br>-<br>-<br>-<br>-<br>-<br>-<br>-<br>-<br>-<br>-<br>-<br>-<br>-<br>-<br>-<br>-<br>-      | x<br>-<br>-<br>-<br>-<br>-<br>-<br>-<br>-<br>-<br>-<br>-<br>-<br>-<br>-<br>-<br>-<br>-<br>-<br>- | -<br>-<br>-<br>X<br>X<br>X<br>X                                                                  | -<br>-<br>-<br>-<br>-<br>-<br>-<br>-<br>-<br>-<br>-<br>-<br>-<br>-<br>-<br>-<br>-<br>-<br>-      | x<br>-<br>-<br>-<br>-<br>-<br>-<br>-<br>-<br>-<br>-<br>-<br>-<br>-<br>-<br>-<br>-<br>-<br>-<br>- | X<br>-<br>-<br>X<br>X<br>X<br>-<br>X<br>X                | X<br>-<br>-<br>X<br>X<br>X<br>X<br>-<br>X | X<br>-<br>-<br>X<br>X<br>X<br>-<br>X                          | X<br>-<br>-<br>X<br>X<br>X<br>X<br>X                                                             | X<br>-<br>-<br>X<br>X<br>X<br>X<br>X      | X<br>X<br>X<br>X<br>X<br>X<br>X<br>X                |
| -<br>X<br>-<br>-<br>X<br>X<br>X<br>X                     | -<br>-<br>-<br>X<br>X<br>X<br>X<br>X                                                             | -<br>-<br>-<br>X<br>X<br>-<br>X<br>-<br>X                                                        | -<br>-<br>-<br>-<br>-<br>-<br>-<br>-<br>-<br>-<br>-<br>-<br>-<br>-<br>-<br>-<br>-<br>-<br>-      | -<br>-<br>-<br>-<br>-<br>-<br>-<br>-<br>-<br>-<br>-<br>-<br>-<br>-<br>-<br>-<br>-<br>-<br>-      | x<br>-<br>-<br>-<br>-<br>-<br>-<br>-<br>-<br>-<br>-<br>-<br>-<br>-<br>-<br>-<br>-<br>-<br>-<br>- | X<br>-<br>-<br>X<br>X<br>X<br>X<br>-<br>X                | X<br>-<br>-<br>X<br>X<br>X<br>X<br>X      | X<br>-<br>-<br>X<br>X<br>X<br>X<br>X<br>X                     | X<br>-<br>-<br>X<br>X<br>X<br>-<br>X                                                             | X<br>-<br>-<br>X<br>X<br>X<br>X<br>X      | X<br>X<br>X<br>X<br>X<br>X<br>X<br>X                |
| -<br>X<br>-<br>-<br>X<br>X<br>X<br>X<br>X                | x<br>-<br>-<br>-<br>-<br>-<br>-<br>-<br>-<br>-<br>-<br>-<br>-<br>-<br>-<br>-<br>-<br>-<br>-<br>- | x<br>-<br>-<br>X<br>X<br>x<br>-<br>x                                                             | -<br>-<br>-<br>-<br>-<br>X<br>X<br>-<br>X                                                        | -<br>-<br>-<br>-<br>-<br>-<br>-<br>-<br>-<br>-<br>-<br>-<br>-<br>-<br>-<br>-<br>-<br>-<br>-      | X<br>-<br>-<br>X<br>X<br>X<br>X<br>X                                                             | X<br>-<br>-<br>X<br>X<br>X<br>X<br>-<br>X                | X<br>-<br>-<br>X<br>X<br>X<br>-<br>X      | X<br>-<br>-<br>X<br>X<br>X<br>X<br>-<br>X                     | X<br>-<br>-<br>X<br>X<br>X<br>X<br>X                                                             | X<br>-<br>-<br>X<br>X<br>X<br>X<br>X      | X<br>X<br>X<br>X<br>X<br>X<br>X<br>X                |
| -<br>X<br>-<br>-<br>X<br>X<br>X<br>X<br>X                | X<br>-<br>-<br>X<br>X<br>X<br>-<br>X                                                             | X<br>-<br>-<br>X<br>X<br>X<br>-<br>X                                                             | -<br>-<br>-<br>-<br>-<br>-<br>-<br>-<br>X<br>-<br>-<br>X<br>-<br>-<br>X<br>-<br>-<br>-<br>-<br>- | -<br>-<br>-<br>-<br>-<br>X<br>X<br>-<br>X<br>-<br>-<br>-<br>-<br>-<br>-<br>-<br>-<br>-<br>-<br>- | x<br>-<br>-<br>-<br>-<br>-<br>-<br>-<br>-<br>-<br>-<br>-<br>-<br>-<br>-<br>-<br>-<br>-<br>-<br>- | X<br>-<br>-<br>X<br>X<br>X<br>X<br>X                     | X<br>-<br>-<br>X<br>X<br>X<br>X<br>-<br>X | X<br>-<br>-<br>X<br>X<br>X<br>X<br>-<br>X<br>-<br>-<br>-<br>- | x<br>-<br>-<br>-<br>-<br>-<br>-<br>-<br>-<br>-<br>-<br>-<br>-<br>-<br>-<br>-<br>-<br>-<br>-<br>- | X<br>-<br>-<br>X<br>X<br>X<br>X<br>-<br>X | X<br>X<br>X<br>X<br>X<br>X<br>X<br>X<br>X<br>X      |

#### Work: Working Options: System Data SysData Select: User Password and Access

Set the access for particular User(s) as "Operator" ONLY In this case User MES\_Suzanne has ONLY "Operator" privilege.

| nnect                                                                                                    | Operations Options<br>Operations Create | Operations F                                                                                                    | For Report Operat                                                                                                    | ions Exeqution To                                                                                                    |  |
|----------------------------------------------------------------------------------------------------|-----------------------------------------|----------------------------------------------------------------------------------------------------|----------------------------------------------------------------------------------------------------|----------------------------------------------------------------------------------------------------|--|
|                                                                                                    | Operations created for                  | First and Last Name                                                                                                    | Department                                                                                                    | Function                                                                                                    |  |
|                                                                                                    | MES_Suzanne                             | SuzanneSanto                                                                                                    | Fab2                                                                                                    | Inspection                                                                                                    |  |
| $\sim$                                                                                                    | Operations will be reported to          | First and Last Name                                                                                                    | Department                                                                                                    | Function                                                                                                    |  |
|                                                                                                    | MES_Alex                                | AlexBouja                                                                                                    | Production                                                                                                    | MS4                                                                                                    |  |
|                                                                                                    | Operations                              | Value                                                                                                    |                                                                                                    | 2                                                                                                    |  |
|                                                                                                    | Name                                    | MIED Transfer I S4 station                                                                                                    |                                                                                                    |                                                                                                    |  |
|                                                                                                    | Description                             | Continuous operations for BGB                                                                                                    | Papel                                                                                                    |                                                                                                    |  |
|                                                                                                    | Operation Goal                          | 10PPT                                                                                                    |                                                                                                    |                                                                                                    |  |
|                                                                                                    | SOP                                     | According to LS4-LLP-SOP: hea                                                                                                    | at bath safty procedure: USE SAFETY IR 10                                                                                                    | 62nm glasses                                                                                                    |  |
| Send                                                                                                    | Report To                               | MES_Alex                                                                                                    |                                                                                                    |                                                                                                    |  |
| N                                                                                                    | Lot ID                                  | Diced wafer QFR-278; QFG-279;                                                                                                    | QFG-782;;;                                                                                                    |                                                                                                    |  |
| >                                                                                                    | Lot Description                         | Lot Description Size of RGB array 300x300 pix; 34.5x28.6mm, device size 5x5um, pitch 75um                                                                                                    |                                                                                                    |                                                                                                    |  |
| Size of RoB anay source out participation         Size of RoB anay source out participation           Note         Use Flux:-FL-374; Solvent-Aceton, |                                         |                                                                                                    |                                                                                                    |                                                                                                    |  |
|                                                                                                    | Current Day and Time                    | 04/05/2020 20:19:52                                                                                                    | the second second second second second second second second second second second second second second second se                                                                                                    |                                                                                                    |  |
| ^                                                                                                    | Operations Resources and Para           | meters Value                                                                                                    | Lot Parameters                                                                                                    | Value                                                                                                    |  |
|                                                                                                    | Laser IR 1068nm, 200W                   | 10%                                                                                                    | Sizeof Array                                                                                                    | 300x300                                                                                                    |  |
| ~                                                                                                    | X speed, mm/s                           | 100                                                                                                    | Pitch, um                                                                                                    | 75                                                                                                    |  |
|                                                                                                    | Y speed, mm/s                           | 50                                                                                                    | Part size, um                                                                                                    | 5x5                                                                                                    |  |
| -                                                                                                    | Acceleration (X,Y), mm/s.sq             | 2500                                                                                                    | Coupon size, mm                                                                                                    | 25x36x1.2                                                                                                    |  |
| ^                                                                                                    | Nets pressure, psi                      | 30                                                                                                    | R height, um                                                                                                    | 3                                                                                                    |  |
|                                                                                                    | Vaccuum negative pressure, p            | ii -3                                                                                                    |                                                                                                    |                                                                                                    |  |
| ~                                                                                                    | Pusher revision                         | R-19                                                                                                    |                                                                                                    |                                                                                                    |  |
|                                                                                                    | Flux doze, ul                           | 250                                                                                                    |                                                                                                    |                                                                                                    |  |
| N                                                                                                    | Alignment accuracy, um                  | 1                                                                                                    |                                                                                                    |                                                                                                    |  |
|                                                                                                    |                                         | GI -65                                                                                                    |                                                                                                    |                                                                                                    |  |
|                                                                                                    | Send                                    | Operations Create     Operations Create     Operations Create     Operations Create     Operations will be reported to     MES_Jucanne     Operations will be reported to     MES_Jake     Operation Goal     Sop     Send     Sop     Current Day and Time     Operation Resources and Pare     Later Br (D68nn 200W     X speed, mm/s     V Speed, mm/s     V Speed, mm/s     Vaccume megative pressure, pi     Vaccum megative pressure, pi     Vaccum megative pressure, pi     Vaccum megative pressure, pi     Vaccum megative pressure, pi     Vaccum megative pressure, pi     Vaccum megative pressure, pi     Vaccum megative pressure, pi     Vaccum megative pressure, pi | Operations Create         MES_Suzari           Operations created for         First and Last Name           MES_Suzari         Suzaria           Operations will be reported to         First and Last Name           MES_Alex         AlseSouja           Operations will be reported to         First and Last Name           MES_Alex         AlseSouja           Operations will be reported to         First and Last Name           MES_Alex         AlseSouja           Operations will be reported to         First and Last Name           MES_Alex         AlseSouja           Operation Science         Value           Name         MLED Transfer LS4 station           Description         Continuous operations for RGD           SoP         According to LS4-LIP-SOP, He           SoP         According to LS4-LIP-SOP, He           Lot Description         Diced wafer QFR-278; QFG-279;           Note         Use Flusc-FL-374; Solvent-Acete           Current Day and Time         Q4/05/202 021:952           Operations Resources and Parameters         Value           Laser IR DeSonn, 200W         100           Y speed, mm/s         50           Acceleration (X/Y), mm/s.sq         30           Vaccum negative pressure, psi <td>Operations Create     MES_Suzanne     MES_Alex       Operations created for     First and Last Name     Department       MES_Suzanne     SuzanneSsinto     Fab2       Operations will be reported to     First and Last Name     Department       MES_Alex     AlesBouja     Production       Operations will be reported to     First and Last Name     Department       MES_Alex     AlesBouja     Production       Operations     Value     Name     Decorption       Decorption     Value     Operation for RGB Panel     Operation Sola       Operation Goal     TOPT     SOP     According to LS4-LIP-SOP; heat bath safty procedure; USE SAFETV IR 10       Send     SOP     According to LS4-LIP-SOP; heat bath safty procedure; USE SAFETV IR 10       Decription     Soc FRGB rary 30000 pit; 345-28.6mm, device size 5x5um, pitch 75       Note     Uab Flas-FRGB rary 30000 pit; 345-28.6mm, device size 5x5um, pitch 75       Note     Doperation RSouces and Parameters       Value     100       Value     100       Value     100       Value     100       Value     100       Value     100       Value     100       Value     30       Value     100       Value     100       Valu</td> | Operations Create     MES_Suzanne     MES_Alex       Operations created for     First and Last Name     Department       MES_Suzanne     SuzanneSsinto     Fab2       Operations will be reported to     First and Last Name     Department       MES_Alex     AlesBouja     Production       Operations will be reported to     First and Last Name     Department       MES_Alex     AlesBouja     Production       Operations     Value     Name     Decorption       Decorption     Value     Operation for RGB Panel     Operation Sola       Operation Goal     TOPT     SOP     According to LS4-LIP-SOP; heat bath safty procedure; USE SAFETV IR 10       Send     SOP     According to LS4-LIP-SOP; heat bath safty procedure; USE SAFETV IR 10       Decription     Soc FRGB rary 30000 pit; 345-28.6mm, device size 5x5um, pitch 75       Note     Uab Flas-FRGB rary 30000 pit; 345-28.6mm, device size 5x5um, pitch 75       Note     Doperation RSouces and Parameters       Value     100       Value     100       Value     100       Value     100       Value     100       Value     100       Value     100       Value     30       Value     100       Value     100       Valu |  |

#### Work: Working Options: Operations Operations Options: Operations Create

"Operations For" is nominated to a person, who will perform the Operation. Operation will be arise at login as an Operation Table for this particular User NOTE: The User will have NO option to browse Operations

and will have opened just a last created for him (her).

Save

Continue...

| MES SOL CO         | nnect    | Operations Options<br>Operations Create | Operations For<br>MES_Suzanne       | Report Oper<br>MES_Alex                                                                                                    | ations Exeqution To |
|--------------------|----------|-----------------------------------------|-------------------------------------|----------------------------------------------------------------------------------------------------|---------------------|
| Work Options       |          | Operations created for                  | First and Last Name                 | Department                                                                                                    | Function            |
| Counting.          |          | MES_Suzanne                             | SuzanneSanto                        | Fab2                                                                                                    | Inspection          |
| Operations         | $\sim$   | Operations will be reported to          | First and Last Name                 | Department                                                                                                    | Function            |
|                    |          | MES Alex                                | AlexBouia                           | Production                                                                                                    | MS4                 |
|                    |          | Operations                              | /alua                               |                                                                                                    | (1.0003/01)         |
|                    |          | blame                                   | ALED Transfer   \$4 station         |                                                                                                    |                     |
|                    |          | Description                             | VILED Transfer LS4 station          | nel                                                                                                    |                     |
|                    |          | Operation Goal                          | LODDT                               | nei                                                                                                    |                     |
|                    |          | SOP                                     | According to I S4-I I P-SOP heat ha | ath safty procedure LISE SAFETY IR                                                                                                    | 1062nm glasses      |
| Create Message to: | Send     | Report To                               | ACC Alm                             | an surg procedure, ose seren in                                                                                                    | ioochini giusses    |
| 1455 D'H           |          | Lot ID                                  | × bF                                | G-782                                                                                                    |                     |
| MES_BIII           |          | Lot Descriptio                          | 5                                   | 28.6mm. device size 5x5um. pitch 7                                                                                                    | 'Sum                |
|                    | <i>.</i> | Note OperationsAssign                   | ed MLED Transfer LS4 station        | · · · · · · · · · · · · · · · · · · ·                                                                                                    | 27300               |
| Message Send       |          | Current Day a                           |                                     |                                                                                                    |                     |
|                    | ^        | Or write and B                          | OK                                  | Lat Deservation                                                                                                    | L Matura            |
|                    |          | Less ID 1050 mm 2000M                   | 109/                                | Corporative Corporative Corpor | value<br>200-200    |
|                    |          | Laser IK Tubonim, 2009                  | 10%                                 | Sizebr Array                                                                                                    | 300x300             |
|                    | ~        | A speed, mm/s                           | 100                                 | Pitch, um                                                                                                    | 73                  |
| Message Received   |          | Acceleration (X V) mm/c co              | 2500                                | Coupon size mm                                                                                                    | 25x36x1.2           |
| from :             | ^        | Nets pressure psi                       | 30                                  | R height um                                                                                                    | 2343041.2           |
|                    |          | Vaccuum penative pressure psi           | -3                                  |                                                                                                    |                     |
|                    | ~        | Pusher revision                         | R-19                                |                                                                                                    |                     |
|                    | 0.00     | Flux doze ul                            | 250                                 |                                                                                                    |                     |
|                    | NI       | Alignment accuracy, um                  | 1                                   | 1                                                                                                    |                     |
|                    |          | Use Baseline recipe                     | GL-65                               | 1                                                                                                    |                     |
| K II N             |          | Use Baseline recipe                     | GL-65                               |                                                                                                    |                     |

#### Work: Working Options: Operations Operations Options: Operations Create

DIALOG: OperationsAssigned "Name of the operation"

Continue...

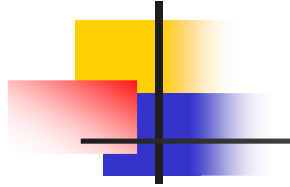

|                                               |                         | Operations          | Value                     |                                      |
|-----------------------------------------------|-------------------------|---------------------|---------------------------|--------------------------------------|
|                                               | ↓ Done                  | Operation Name      | MLED Transfer LS4 station | 1                                    |
|                                               |                         | Assigned By         | MES_Elizabeth             |                                      |
|                                               |                         | Assigned To         | MES_Suzanne               |                                      |
| igin as                                       |                         | Description         | Continuous operations fo  | or RGB Panel                         |
|                                               | CodeID                  | Goal                | 10PPT                     |                                      |
| MES_Suzanne                                   |                         | SOP                 | According to LS4-LLP-SO   | P; heat bath safty procedure; USE SA |
|                                               |                         | Report To           | MES_Alex                  |                                      |
|                                               | Part Description        | Lot ID              | Diced wafer QFR-278; QF   | G-279; QFG-782;;;                    |
|                                               | Part Description        | Lot Description     | Size of RGB array 300x300 | pix; 34.5x28.6mm, device size 5x5u   |
| ogin Password                                 |                         | DocNo and Date      | 5 Use Flux-FL-374; Solve  | ent-Aceton,                          |
| MES_Suzanne                                   |                         |                     |                           |                                      |
|                                               |                         | Operations Pa       | arameters                 | Value                                |
| reate Message to: Send                        |                         | Laser IR 1068nm, 20 | 00W                       | 10%                                  |
|                                               |                         | X speed, mm/s       |                           | 100                                  |
| MES_BIII V                                    |                         | Y speed, mm/s       |                           | 50                                   |
|                                               |                         | Acceleration (X,Y), | mm/s.sq                   | 2500                                 |
| lessage Send                                  | Notico                  | Nets pressure, psi  |                           | 30                                   |
|                                               | Notice                  | Vaccuum negative    | pressure, psi             | -3                                   |
|                                               |                         | Pusher revision     |                           | R-19                                 |
|                                               |                         | Flux doze, ul       |                           | 250                                  |
| ~                                             |                         | Alignment accurac   | y, um                     | 1                                    |
| Message Received                              |                         | Use Baseline recipe |                           | GL-65                                |
| rom :                                         |                         | Lot Paramete        | rs                        | Value                                |
|                                               |                         | Cineral Assess      |                           | 200-200                              |
| ~                                             |                         | Ditch um            |                           | 75                                   |
| 100 T + 1 - 1 - 1 - 1 - 1 - 1 - 1 - 1 - 1 - 1 | Transfer to possession: | Part size um        |                           | 5x5                                  |
|                                               | Transfer to possession: | Coupon size mm      |                           | 25x36x1.2                            |
|                                               |                         | R height um         |                           | 3                                    |
|                                               |                         | intragine uni       |                           |                                      |
|                                               |                         |                     |                           |                                      |
|                                               | 01.17.20                | -                   |                           |                                      |
|                                               | 04 1 / 29               | -                   |                           |                                      |

User MES\_Suzanne has privilege for "Operations" ONLY.

NOTE: The User will have NO option to browse Operations and will have opened just a last created for him (her).

Continue...

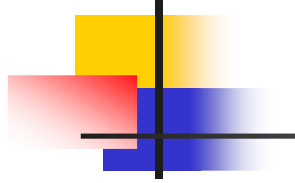

|                      | ria -                                     | Operations           | Value                   |                                         |
|----------------------|-------------------------------------------|----------------------|-------------------------|-----------------------------------------|
| SQL Connect          | ↓ Done                                    | Operation Name       | MLED Transfer LS4 stat  | tion                                    |
|                      |                                           | Assigned By          | MES_Elizabeth           |                                         |
|                      |                                           | Assigned To          | MES_Suzanne             |                                         |
| oin as               |                                           | Description          | Continuous operation:   | s for RGB Panel                         |
|                      | CodeID                                    | Goal                 | 10PPT                   |                                         |
| MES_Suzanne          |                                           | SOP                  | According to LS4-LLP-   | SOP; heat bath safty procedure; USE SA  |
|                      |                                           | Report To            | MES_Alex                |                                         |
|                      |                                           | Lot ID               | Diced wafer QFR-278;    | QFG-279; QFG-782;;;                     |
|                      | Part Description                          | Lot Description      | Size of RGB array 300x3 | 300 pix; 34.5x28.6mm, device size 5x5un |
| gin Password         |                                           | DocNo and Date       | 5 Use Flux-FL-374; Sc   | olvent-Aceton,                          |
| MES_Suzanne          |                                           | 2.5                  |                         |                                         |
|                      |                                           | Operations I         | <sup>o</sup> arameters  | Value                                   |
| ate Message to: Send |                                           | Laser IR 1068nm,     | 200W                    | 10%                                     |
|                      |                                           | ×                    |                         | 100                                     |
| IES_Bill V >         |                                           | 13.10                |                         | 50                                      |
|                      | Specify: CodelD; Description; Notice; Tra | insfer to possession | , mm/s.sq               | 2500                                    |
| arrage Send          | Matia                                     |                      |                         | 30                                      |
| issage serio         | INOTIC OK                                 |                      | e pressure, psi         | -3                                      |
|                      |                                           |                      |                         | R-19                                    |
|                      |                                           | Flux doze, ul        |                         | 250                                     |
| ~                    |                                           | Alignment accura     | cy, um                  | 1                                       |
| essage Received      |                                           | Use Baseline recip   | e                       | GL-65                                   |
| pm:                  |                                           |                      |                         |                                         |
|                      |                                           | Lot Paramet          | ers                     | Value                                   |
|                      |                                           | Sizeof Array         |                         | 300x300                                 |
|                      |                                           | Pitch, um            |                         | 75                                      |
|                      | Transfer to possession:                   | Part size, um        |                         | 5x5                                     |
|                      |                                           | Coupon size, mm      |                         | 25x36x1.2                               |
|                      |                                           | R height, um         |                         | 3                                       |
|                      |                                           |                      |                         |                                         |
|                      | 010101                                    |                      |                         |                                         |
|                      | (1/1) (1/1) (1/1)                         |                      |                         |                                         |
|                      |                                           | -                    |                         |                                         |

NOTE: Operator CAN NOT change the values in "Operations", "Operations Parameters" and in "Lot Parameters" Tables

NOTE: Operator MUST fill out ALL required fields before the Operation can be DONE.

NOTE: Operation time is starts immediately after the Login and reset after Operation is DONE.

NOTE: All data in a middle part of Tab is storing after Operation completed.

DIALOG: Specify CodeID; Description; Notice; Transfer to posession

OK

Continue...

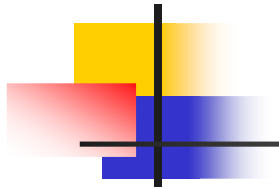

|                         | rla -                               | Operations            | Value                  |                                         |
|-------------------------|-------------------------------------|-----------------------|------------------------|-----------------------------------------|
| SQL Connect             | ↓ Done                              | Operation Name        | MLED Transfer LS4 sta  | tion                                    |
|                         |                                     | Assigned By           | MES Elizabeth          |                                         |
|                         |                                     | Assigned To           | MES_Suzanne            |                                         |
| igin as                 |                                     | Description           | Continuous operation   | is for RGB Panel                        |
|                         | DXV-8356                            | Goal                  | 10PPT                  |                                         |
| MES_Suzanne             |                                     | SOP                   | According to LS4-LLP   | -SOP; heat bath safty procedure; USE SA |
|                         |                                     | Report To             | MES_Alex               |                                         |
|                         | D. Deniel and and fee D             | Lot ID                | Diced wafer QFR-278;   | QFG-279; QFG-782;;;                     |
|                         | R-Pariel prepared for B             | Lot Description       | Size of RGB array 300x | 300 pix; 34.5x28.6mm, device size 5x5un |
| ogin Password           |                                     | DocNo and Date        | 5 Use Flux-FL-374; S   | olvent-Aceton,                          |
| MES_Suzanne             |                                     |                       |                        |                                         |
|                         |                                     | Operations Parameters |                        | Value                                   |
| Create Message to: Send |                                     | Laser IR 1068nm, 200W |                        | 10%                                     |
| 1470 000                |                                     | X speed, mm/s         |                        | 100                                     |
| MES_Bill V              |                                     | Y speed, mm/s         |                        | 50                                      |
|                         |                                     | Acceleration (X,Y),   | mm/s.sq                | 2500                                    |
| Message Send            | Clusters for inspection: left start | Nets pressure, psi    |                        | 30                                      |
| ^                       | 24 12: 120 25: 240 124              | Vaccuum negative      | pressure, psi          | -3                                      |
|                         | 34-12; 120-35; 340-134              | Pusher revision       |                        | R-19                                    |
|                         |                                     | Flux doze, ul         |                        | 250                                     |
| ~                       |                                     | Alignment accurac     | cy, um                 | 1                                       |
| Message Received        |                                     | Use Baseline recipe   | 1                      | GL-65                                   |
| from :                  |                                     | Lot Paramete          | ers                    | Value                                   |
|                         |                                     | Sizeof Array          |                        | 300×300                                 |
| •                       |                                     | Pitch, um             |                        | 75                                      |
| 37 11 56                | MES Sidney                          | Part size, um         |                        | 5x5                                     |
| K         X             | - ,                                 | Coupon size, mm       |                        | 25x36x1.2                               |
|                         |                                     | R height, um          |                        | 3                                       |
|                         |                                     |                       |                        |                                         |
|                         | 04.20.27                            |                       |                        |                                         |
|                         |                                     |                       |                        |                                         |

Operation is completed and is ready to be DONE

OK

Continue...

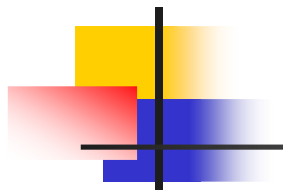

| MES SQL Connect         |                                 |                     |                          | - 0                                   |
|-------------------------|---------------------------------|---------------------|--------------------------|---------------------------------------|
|                         |                                 | Operations          | Value                    |                                       |
|                         | ↓ Done                          | Operation Name      | MLED Transfer LS4 statio | 20                                    |
|                         |                                 | Assigned By         | MES Elizabeth            |                                       |
|                         |                                 | Assigned To         | MES_Suzanne              |                                       |
| Ligin as                |                                 | Description         | Continuous operations f  | or RGB Panel                          |
|                         | DXV-8356                        | Goal                | 10PPT                    |                                       |
| MES_Suzanne             |                                 | SOP                 | According to LS4-LLP-S0  | OP; heat bath safty procedure; USE SA |
|                         |                                 | Report To           | MES_Alex                 |                                       |
|                         | D. Danal answard for D          | Lot ID              | Diced wafer QFR-278; QF  | FG-279; QFG-782;;;                    |
| 1000 C 1000 C           | K-Parier prepared for B         | Lot Description     | Size of RGB array 300x30 | 0 pix; 34.5x28.6mm, device size 5x5un |
| Login Password          |                                 | DocNo and Date      | 5 Use Flux-FL-374; Solv  | vent-Aceton,                          |
| MES_Suzanne             |                                 |                     |                          |                                       |
|                         |                                 | Operations P        | arameters                | Value                                 |
| Create Message to: Send |                                 | × 68nm, 20          | WOO                      | 10%                                   |
| MEC DIA                 |                                 | im/s                |                          | 100                                   |
| MES_BIII                | Operations Report: MLED Transfe | r LS4 station im/s  |                          | 50                                    |
|                         | Done                            | on (X,Y),           | mm/s.sq                  | 2500                                  |
| Message Send            | Clusters fo                     | ure, psi            | 6                        | 30                                    |
| ^                       | 24 12: 120                      | negative            | pressure, psi            | -3                                    |
|                         | 34-12, 120 OK                   | ision               |                          | R-19                                  |
|                         | L                               | riux uoze, ul       |                          | 250                                   |
| ~                       |                                 | Alignment accurac   | y, um                    | 1                                     |
| Message Received        |                                 | Use Baseline recipe | 53.                      | GL-65                                 |
| from :                  |                                 | Lot Paramete        | rs                       | Value                                 |
| ~                       |                                 | Sizeof Array        |                          | 300×300                               |
|                         |                                 | Pitch, um           |                          | 75                                    |
|                         | MES_Sidney 🗸                    | Part size, um       |                          | 5x5                                   |
|                         |                                 | Coupon size, mm     |                          | 25x36x1.2                             |
|                         |                                 | K height, um        |                          | 5                                     |
| EXIT                    | 04:32:05                        |                     |                          |                                       |

Operation is DONE

DIALOG: Operations Report: "Name of the Operation". OK

Continue...

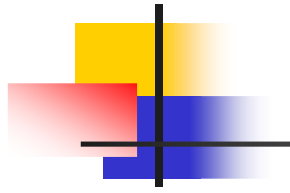

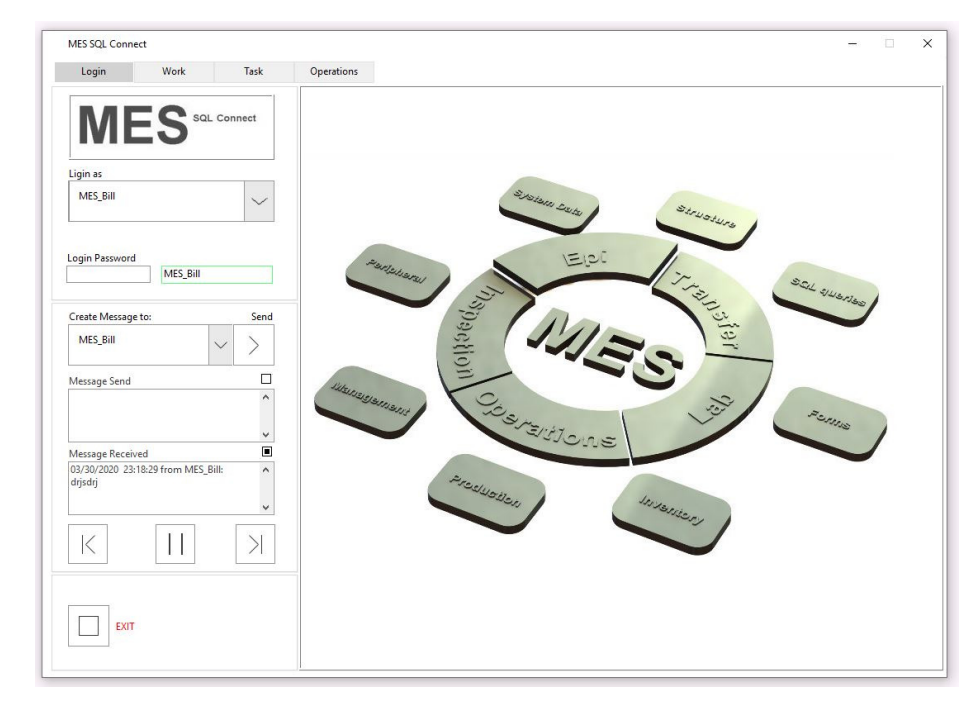

## Login as MES\_Bill

Continue...

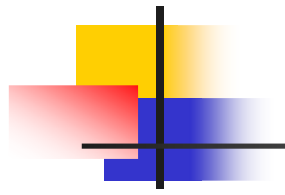

| MES SQL Connect |      |         |                             |               |     |                   |                  |     |           |          |            |           |        | -         | -      |         | ×   |
|-----------------|------|---------|-----------------------------|---------------|-----|-------------------|------------------|-----|-----------|----------|------------|-----------|--------|-----------|--------|---------|-----|
| Login           | Work | Task    | Operations                  |               |     |                   |                  |     |           |          |            |           |        |           |        |         |     |
| ME              | SSar | Connect | Operations Opt Operations O | ons<br>otions |     | $\sim$            | 1                |     |           |          |            |           |        |           |        |         |     |
| Work Options    |      |         | Operations List             |               |     |                   |                  |     |           |          |            |           |        |           |        |         |     |
| Operations      |      | $\sim$  |                             |               |     | $\sim$            |                  |     |           |          |            |           |        |           |        |         |     |
|                 |      |         | Table Column E              | ntries        |     | $\sim$            |                  |     | All recor | ds Assig | in By A    | Assign To | Report | То        |        |         |     |
|                 |      |         |                             |               |     |                   |                  |     |           |          |            |           |        |           |        |         | _^  |
|                 |      |         |                             |               |     |                   | 0                |     |           |          |            |           |        |           |        |         | _   |
|                 |      |         |                             |               |     |                   |                  |     |           |          |            |           |        |           |        |         | _   |
|                 |      |         |                             |               |     |                   | -                |     |           |          | 1          |           |        |           |        |         | _   |
|                 |      |         |                             |               |     |                   |                  |     |           |          |            |           |        |           | _      |         | -   |
| -               |      |         |                             |               |     |                   | 2                |     |           |          | 8          |           |        |           |        | -       | _   |
|                 |      |         |                             |               |     |                   |                  |     |           |          |            |           |        |           |        |         | _   |
|                 |      |         |                             |               |     |                   |                  |     |           |          |            |           |        |           |        |         |     |
|                 |      |         |                             |               |     |                   |                  |     |           |          |            |           |        |           |        |         | _   |
| Table           | 1    | 1 1     |                             | I d           |     | 1                 |                  |     | 1         | 1        | 1          | 1         | 1      |           |        | 1       | >   |
| EXIT            |      |         | Refresh Table S             | earch         | Tab | le Colum<br>0 Num | n to Sort<br>ber | num | Rows      |          | Colun<br>0 | nns       |        | Header Co | olor C | ells Co | lor |

#### Work: Working Options: Operations Operations Options: Operations Options

Continue...

| Conception of the |                                                 |               |                           |                                           |        |
|-------------------|-------------------------------------------------|---------------|---------------------------|-------------------------------------------|--------|
| Login             | Wor                                             | k Ta:         | c Operations              |                                           |        |
|                   |                                                 |               | Operations Options        |                                           |        |
| N                 | IES                                             | SQL Connect   | Operations Options        | ~                                         |        |
| Work Opti         | ons                                             |               | Operations List           | Move To Archive                           |        |
| Operatio          | ons                                             | ~             | Operations Assigned       | $\sim$                                    |        |
|                   |                                                 |               | Table Column Entries      | All records Assign By Assign To Report To |        |
|                   |                                                 |               | MES_Bill                  |                                           |        |
| cNumber           | Assigned By                                     | Assign To     | Task Name                 | Task Description                          | Task G |
|                   | MES_Bill                                        | MES_Elizabeth | MLED Transfer LS4 station | Continuous operations for RGB Panel       | 10PPT  |
|                   | MES_BIII MES_Suzanne NAME OR NUMBER OF THE OPER |               |                           | OPERATION FESCRIPTION                     | GOAL   |
|                   |                                                 |               |                           |                                           |        |
|                   |                                                 |               |                           |                                           |        |
|                   | 0                                               |               |                           |                                           |        |
| Table             | 1                                               | 1             |                           |                                           | 1      |
| Table             |                                                 |               |                           |                                           |        |

Work: Working Options: Operations Operations Options: Operations Options Operations List: Operations Assigned Table Column Entries: MES\_Bill

Continue...

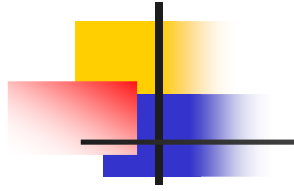

| MES SQL C              | onnect      |               |             |                         |                       |               |                  |              |            |             |                |              | -           |            | ×    |
|------------------------|-------------|---------------|-------------|-------------------------|-----------------------|---------------|------------------|--------------|------------|-------------|----------------|--------------|-------------|------------|------|
| Login                  | Wo          | irk 1         | ask         | Operations              |                       |               |                  |              |            |             |                |              |             |            |      |
| Μ                      | ES          | SQL Conne     | ct          | Operations<br>Operation | Options<br>ns Options | $\sim$        |                  | Mart Arba    |            |             |                |              |             | P          | rint |
| Work Optic<br>Operatio | ons         |               |             | Operations              | List<br>ns Assigned   |               |                  | re to Archiv | re l       |             |                |              |             |            |      |
| operatio               |             |               | $\sim$      | operation               | is Assigned           | $\sim$        |                  |              |            |             |                |              |             |            |      |
|                        |             |               |             | Table Colun<br>MES_Bill | nn Entries            | ~             |                  | Ā            | II records | Assign By   | Assign To      | Report       | Ĩo          |            |      |
| DocNumber              | Assigned By | Assign To     | Task Name   |                         |                       | Task Descript | tion             |              |            |             |                |              |             | Task Goa   | ^    |
| 4                      | MES_Bill    | MES_Elizabeth | MLED Transf | er LS4 station          |                       | Continuous    | operation        | s for RGB Pa | inel       |             |                |              |             | 10PPT      |      |
| 3                      | MES_Bill    | MES_Suzanne   | NAME OR N   | UMBER OF TH             | E OPERATION           | OPERATION     | FESCRIPT         | ION          |            |             |                |              |             | GOAL OF    | THE  |
| 2                      | MES_Bill    | MES_Suzanne   | Operation # | 101 ACCURA 1            | 00 wafer alignment    | Using SOP p   | erform ali       | gnment of t  | he wafer v | s to coupor | s to get the p | anel ready t | or transfer | Perform    | he r |
|                        |             | 2             | 35          |                         |                       |               |                  |              |            |             |                |              |             |            |      |
| -                      |             |               | -           |                         |                       |               |                  |              |            |             |                |              |             |            |      |
|                        |             |               |             |                         |                       | -             |                  |              |            |             |                |              |             |            |      |
| -                      |             |               | 2           |                         |                       |               |                  |              |            |             |                |              |             |            | -1   |
|                        |             |               |             |                         |                       |               |                  |              |            |             |                |              |             |            | _    |
|                        |             |               |             |                         |                       |               |                  |              |            |             |                |              |             |            | _    |
|                        |             |               |             |                         |                       |               |                  |              |            |             |                |              |             |            |      |
|                        |             | 3             |             |                         |                       |               |                  |              |            |             |                |              |             |            |      |
|                        |             |               |             |                         |                       |               |                  |              |            |             |                |              |             |            |      |
|                        |             |               |             |                         |                       |               |                  |              |            |             |                |              |             |            | —    |
|                        |             |               | 2           |                         |                       |               |                  |              |            |             |                |              |             |            | -,   |
| < Table                |             |               |             |                         |                       |               |                  |              |            |             |                |              |             |            | >    |
|                        | EXIT        |               |             | Refresh Tal             | ole Search            | Table Column  | n to Sort<br>ber | num          | Rows<br>5  | c<br>I      | olumns<br>3    |              | Header Cold | or Cells C | Nor  |

Work: Working Options: Operations Operations Options: Operations Options Operations List: Operations Assigned Table Column Entries: MES\_Bill

Pick the row. Print.

Continue...

#### MES\_Bill Report

| Task                       | Value                                          |                                     |
|----------------------------|------------------------------------------------|-------------------------------------|
| DocNumber                  | 5                                              |                                     |
| Date and Time              | 04/05/2020 20:20:20                            |                                     |
| Assigned By                | MES Elizabeth                                  |                                     |
| Assigned To                | MES Suzanne                                    |                                     |
| Operation Name             | MLED Transfer LS4 station                      |                                     |
| Description                | Continuous operations for RGB Panel            |                                     |
| Goal                       | 10PPT                                          |                                     |
| SOP                        | According to LS4-LLP-SOP; heat bath safty prov | edure; USE SAFETY IR 1062nm glasses |
| Report to                  | MES_Alex                                       |                                     |
| Lot ID                     | Diced wafer QFR-278; QFG-279; QFG-782;;;       |                                     |
| Lot Description            | Size of RGB array 300x300 pix; 34.5x28.6mm, de | vice size 5x5um, pitch 75um         |
| Note                       | Use Flux-FL-374; Solvent-Aceton,               |                                     |
| Task Resources and Param   | eters                                          | Value                               |
| Laser IR 1068nm, 200W      |                                                | 10%                                 |
| X speed, mm/s              |                                                | 100                                 |
| Y speed, mm/s              |                                                | 50                                  |
| Acceleration (X,Y), mm/s.s | 9                                              | 2500                                |
| Nets pressure, psi         |                                                | 30                                  |
| √accuum negative pressur   | e, psi                                         | -3                                  |
| Pusher revision            |                                                | R-19                                |
| Flux doze, ul              |                                                | 250                                 |
| Alignment accuracy, um     |                                                | 1                                   |
| Use Baseline recipe        |                                                | GL-65                               |
| Lot Darameters             |                                                | Value                               |
| Circuit American           |                                                | 200-200                             |
| Ditch um                   |                                                | 500X300<br>76                       |
| Pact cite um               |                                                | /2                                  |
| Coupon rize mm             |                                                | 3x3<br>25x26x1.2                    |
| R beight um                |                                                | 2.0x30x1.2                          |
| in incigin, and            |                                                | ,                                   |
|                            |                                                |                                     |
|                            |                                                |                                     |
|                            |                                                |                                     |
|                            |                                                |                                     |
|                            |                                                | 1                                   |
| Operation                  | Value                                          |                                     |
| Operation status           | Requested                                      |                                     |
|                            | 04/05/2020 20:57:26                            |                                     |
| Current Date and Time      | 04/03/2020 20:31:30                            |                                     |

#### MES\_SQL\_Connectivity Report Generation

Laplanda-USA confidential

www.laplanda.com

## Print: Operations Assigned Report

"Report" Tag is printed as HTML in browser. This Tag can be saved or printed using existed peripheral.

Return to Program...

| Operations Options Operations Options Operations Options |                |             | t Operations Options Operations Options  | ×                                                                                             | Pri      |
|----------------------------------------------------------|----------------|-------------|------------------------------------------|-----------------------------------------------------------------------------------------------|----------|
| Work Options                                             |                |             | Operations List                          | Move To Archive                                                                               |          |
| Opera                                                    | itions         | `           | Operations Report                        | $\sim$                                                                                        |          |
|                                                          |                |             | Table Column Entries                     | All records Assign By Assign To Report To                                                     |          |
| ocNumb                                                   | er Assigned By | Assign To   | Task Name                                | Task Description                                                                              | Task Goa |
| 1                                                        | MES_Suzanne    | MES_Suzanne | Operation #101 ACCURA 100 wafer alignmen | t Using SOP perform alignment of the wafer vs to coupons to get the panel ready for transfer  | Perform  |
| 2                                                        | MES_Suzanne    | MES_Suzanne | Operation #101 ACCURA 100 wafer alignmen | It Using SOP perform alignment of the wafer vs to coupons to get the panel ready for transfer | Perform  |
| 3                                                        | MES_Suzanne    | MES_Suzanne | Operation #101 ACCURA 100 wafer alignmen | It Using SOP perform alignment of the wafer vs to coupons to get the panel ready for transfer | Perform  |
| 4                                                        | MES_Suzanne    | MES_Suzanne | Operation #101 ACCURA 100 wafer alignmen | It Using SOP perform alignment of the wafer vs to coupons to get the panel ready for transfer | Perform  |
| 5                                                        | MES_Suzanne    | MES_Suzanne | Operation #101 ACCURA 100 wafer alignmen | It Using SOP perform alignment of the wafer vs to coupons to get the panel ready for transfer | Perform  |
| 6                                                        | MES_Suzanne    | MES_Suzanne | Operation #101 ACCURA 100 wafer alignmen | t Using SOP perform alignment of the wafer vs to coupons to get the panel ready for transfer  | Perform  |
| 7                                                        | MES_Suzanne    | MES_Suzanne | Operation #101 ACCURA 100 wafer alignmen | t Using SOP perform alignment of the wafer vs to coupons to get the panel ready for transfer  | Perform  |
| 8                                                        | MES_Suzanne    | MES_Suzanne | Operation #101 ACCURA 100 wafer alignmen | It Using SOP perform alignment of the wafer vs to coupons to get the panel ready for transfer | Perform  |
| 9                                                        | MES_Suzanne    | MES_Suzanne | Operation #101 ACCURA 100 wafer alignmen | It Using SOP perform alignment of the wafer vs to coupons to get the panel ready for transfer | Perform  |
| )                                                        | MES_Suzanne    | MES_Suzanne | Operation #101 ACCURA 100 wafer alignmen | It Using SOP perform alignment of the wafer vs to coupons to get the panel ready for transfer | Perform  |
| 1                                                        | MES_Suzanne    | MES_Suzanne | NAME OR NUMBER OF THE OPERATION          | OPERATION FESCRIPTION                                                                         | GOAL C   |
| 2                                                        | MES_Suzanne    | MES_Suzanne | NAME OR NUMBER OF THE OPERATION          | OPERATION FESCRIPTION                                                                         | GOAL C   |
| 3                                                        | MES_Bill       | MES_Suzanne | NAME OR NUMBER OF THE OPERATION          | OPERATION FESCRIPTION                                                                         | GOAL C   |
|                                                          | MES_Elizabeth  | MES_Suzanne | MLED Transfer LS4 station                | Continuous operations for RGB Panel                                                           | 10PPT    |
| 4                                                        |                |             |                                          |                                                                                               |          |
| 4                                                        |                |             |                                          |                                                                                               |          |

Work: Working Options: Operations Operations Options: Operations Options Operations List: Operations Report Table Column Entries: MES\_Bill

Pick the row. Print.

Continue...

#### MES\_Bill Report

| Task                                                                                                    | Value                                          |                                      |
|----------------------------------------------------------------------------------------------------|------------------------------------------------|--------------------------------------|
| DocNumber                                                                                                    | 24                                             |                                      |
| Date and Time                                                                                                   | 04/05/2020 20:36:07                            |                                      |
| Assigned By                                                                                                    | MES_Elizabeth                                  |                                      |
| Assigned To                                                                                                    | MES_Suzanne                                    |                                      |
| Operation Name                                                                                                  | MLED Transfer LS4 station                      |                                      |
| Description                                                                                                    | Continuous operations for RGB Panel            |                                      |
| Goal                                                                                                    | 10PPT                                          |                                      |
| SOP                                                                                                    | According to LS4-LLP-SOP; heat bath safty pro  | cedure; USE SAFETY IR 1062nm glasses |
| Report to                                                                                                    | MES_Alex                                       |                                      |
| Lot ID                                                                                                    | Size of RGB array 300x300 pix; 34.5x28.6mm, de | vice size 5x5um, pitch 75um          |
| Lot Description                                                                                                 | 5 Use Flux-FL-374; Solvent-Aceton,             |                                      |
|                                                                                                    |                                                | (Let a)                              |
| Task Resources and Param                                                                                        | eters                                          | Value                                |
| Laser IR 1068nm, 200W                                                                                           |                                                | 10%                                  |
| X speed, mm/s                                                                                                   |                                                | 100                                  |
| Y speed, mm/s                                                                                                   |                                                | 50                                   |
| Acceleration (X,Y), mm/s.s                                                                                      | 9                                              | 2500                                 |
| Nets pressure, psi                                                                                              |                                                | 30                                   |
| vaccuum negative pressur                                                                                        | e, psi                                         | -3                                   |
| Pusher revision                                                                                                 |                                                | R-19<br>250                          |
| Alianatica de la companya de la companya de la companya de la companya de la companya de la companya de la comp |                                                | 250                                  |
| Alignment accuracy, um                                                                                          |                                                | GL 65                                |
| ose baseline recipe                                                                                             |                                                | 02.05                                |
| Lot Parameters                                                                                                  |                                                | Value                                |
| Sizeof Array                                                                                                    |                                                | 300x300                              |
| Pitch, um                                                                                                    |                                                | 75                                   |
| Part size, um                                                                                                   |                                                | 5x5                                  |
| Coupon size, mm                                                                                                 |                                                | 25x36x1.2                            |
| R height, um                                                                                                    |                                                | 3                                    |
|                                                                                                    |                                                |                                      |
|                                                                                                    |                                                |                                      |
|                                                                                                    |                                                |                                      |
|                                                                                                    |                                                |                                      |
|                                                                                                    |                                                |                                      |
|                                                                                                    | - Income                                       |                                      |
| Operation                                                                                                    | Value                                          |                                      |
| Transfer to possession                                                                                          | MES_Sidney                                     |                                      |
| Code ID                                                                                                    | DXV-8356                                       |                                      |
|                                                                                                    |                                                |                                      |
| Description                                                                                                    | K-Panel prepared for B                         |                                      |

#### MES\_SQL\_Connectivity Report Generation

Laplanda-USA confidential

www.laplanda.com

## Print: Operations Report

"Report" Tag is printed as HTML in browser. This Tag can be saved or printed using existed peripheral.

Return to Program...

| Lo                                                                                                    |                                                                                                    |                                                                                                    |                                                                                                    |                                                                                                    |                                                                                                    |                                                                                                    |                                                                                                    |                                                                                                    |                                                                                                    |                                                                                                    |                                                                                                    |                                                                                                    |                                                                                                |
|----------------------------------------------------------------------------------------------------|----------------------------------------------------------------------------------------------------|----------------------------------------------------------------------------------------------------|----------------------------------------------------------------------------------------------------|----------------------------------------------------------------------------------------------------|----------------------------------------------------------------------------------------------------|----------------------------------------------------------------------------------------------------|----------------------------------------------------------------------------------------------------|----------------------------------------------------------------------------------------------------|----------------------------------------------------------------------------------------------------|----------------------------------------------------------------------------------------------------|----------------------------------------------------------------------------------------------------|----------------------------------------------------------------------------------------------------|------------------------------------------------------------------------------------------------|
|                                                                                                    | ogin Work                                                                                                    | Ta                                                                                                    | sk                                                                                                    | Operation                                                                                                    | IS                                                                                                    |                                                                                                    |                                                                                                    |                                                                                                    |                                                                                                    |                                                                                                    |                                                                                                    |                                                                                                    |                                                                                                |
|                                                                                                    |                                                                                                    |                                                                                                    |                                                                                                    | Operations Options                                                                                                    |                                                                                                    |                                                                                                    |                                                                                                    |                                                                                                    |                                                                                                    |                                                                                                    |                                                                                                    |                                                                                                    |                                                                                                |
|                                                                                                    | VIES                                                                                                    | SQL Connect                                                                                                    | t                                                                                                    | Opera                                                                                                    | tions Options                                                                                                    |                                                                                                    | $\sim$                                                                                                    |                                                                                                    |                                                                                                    |                                                                                                    |                                                                                                    |                                                                                                    |                                                                                                |
| Work                                                                                                    | k Options                                                                                                    |                                                                                                    |                                                                                                    | Operatio                                                                                                    | ons List                                                                                                    |                                                                                                    | м                                                                                                    | ove To Archive                                                                                                    |                                                                                                    |                                                                                                    |                                                                                                    |                                                                                                    |                                                                                                |
| Operations 🗸                                                                                                    |                                                                                                    |                                                                                                    | Opera                                                                                                    | tions Report                                                                                                    |                                                                                                    |                                                                                                    |                                                                                                    |                                                                                                    |                                                                                                    |                                                                                                    |                                                                                                    |                                                                                                    |                                                                                                |
|                                                                                                    |                                                                                                    |                                                                                                    |                                                                                                    | Table Co                                                                                                    | olumn Entries                                                                                                    |                                                                                                    | $\sim$                                                                                                    | All n                                                                                                    | ecords Assign I                                                                                                    | By Assign To                                                                                                    | Report To                                                                                                    |                                                                                                    |                                                                                                |
|                                                                                                    |                                                                                                    |                                                                                                    |                                                                                                    |                                                                                                    |                                                                                                    |                                                                                                    |                                                                                                    |                                                                                                    |                                                                                                    |                                                                                                    |                                                                                                    |                                                                                                    |                                                                                                |
| ocNur                                                                                                    | mber Assigned By                                                                                                    | Assign To                                                                                                    | Task Na                                                                                                    | me                                                                                                    |                                                                                                    | Т                                                                                                    | ask Description                                                                                                    |                                                                                                    |                                                                                                    |                                                                                                    |                                                                                                    | 6                                                                                                    | Task Go                                                                                        |
| DocNur<br>4                                                                                                    | mber Assigned By<br>MES_Suzanne                                                                                                    | Assign To<br>MES_Suzanne                                                                                                    | Task Na<br>Operatio                                                                                                    | me<br>on #101 ACCU                                                                                                    | JRA 100 wafer a                                                                                                    | alignment L                                                                                                    | ask Description<br>Ising SOP perform                                                                                                    | alignment of th                                                                                                    | e wafer vs to cou                                                                                                    | pons to get the                                                                                                    | panel ready for 1                                                                                                    | transfer                                                                                                    | Task Go<br>Perform                                                                             |
| OocNur<br>4<br>5                                                                                                    | MES_Suzanne<br>MES_Suzanne<br>MES_Suzanne                                                                                                    | Assign To<br>MES_Suzanne<br>MES_Suzanne                                                                                                    | Task Na<br>Operatio                                                                                                    | on #101 ACCU                                                                                                    | JRA 100 wafer a<br>JRA 100 wafer a                                                                                                    | alignment U<br>alignment U                                                                                                    | ask Description<br>Ising SOP perform<br>Ising SOP perform                                                                                                    | alignment of th<br>alignment of th                                                                                                    | e wafer vs to cou<br>e wafer vs to cou                                                                                                    | pons to get the<br>pons to get the                                                                                                    | panel ready for t<br>panel ready for t                                                                                                    | transfer  <br>transfer                                                                                                    | Task Go<br>Perform<br>Perform                                                                  |
| A<br>5<br>6                                                                                                    | MES_Suzanne<br>MES_Suzanne<br>MES_Suzanne<br>MES_Suzanne                                                                                                    | Assign To<br>MES_Suzanne<br>MES_Suzanne<br>MES_Suzanne                                                                                                    | Task Na<br>Operatio<br>Operatio                                                                                                    | me<br>on #101 ACCU<br>on #101 ACCU<br>on #101 ACCU                                                                                                    | JRA 100 wafer a<br>JRA 100 wafer a<br>JRA 100 wafer a                                                                                                    | alignment L<br>alignment L<br>alignment L                                                                                                    | ask Description<br>Ising SOP perform<br>Ising SOP perform<br>Ising SOP perform                                                                                                    | alignment of th<br>alignment of th<br>alignment of th                                                                                                    | e wafer vs to cou<br>e wafer vs to cou<br>e wafer vs to cou                                                                                                    | pons to get the<br>pons to get the<br>pons to get the                                                                                                    | panel ready for 1<br>panel ready for 1<br>panel ready for 1                                                                                                    | transfer  <br>transfer  <br>transfer                                                                                                    | Task Go<br>Perforn<br>Perforn<br>Perforn                                                       |
| DocNur<br>14<br>15<br>16<br>17                                                                                                    | mber Assigned By<br>MES_Suzanne<br>MES_Suzanne<br>MES_Suzanne<br>MES_Suzanne                                                                                                    | Assign To<br>MES_Suzanne<br>MES_Suzanne<br>MES_Suzanne<br>MES_Suzanne                                                                                                    | Task Na<br>Operatio<br>Operatio<br>Operatio                                                                                                    | me<br>on #101 ACCU<br>on #101 ACCU<br>on #101 ACCU<br>on #101 ACCU                                                                                                    | JRA 100 wafer a<br>JRA 100 wafer a<br>JRA 100 wafer a<br>JRA 100 wafer a                                                                                                    | T<br>alignment U<br>alignment U<br>alignment U<br>alignment U                                                                                                    | ask Description<br>Ising SOP perform<br>Ising SOP perform<br>Ising SOP perform<br>Ising SOP perform                                                                                                    | alignment of th<br>alignment of th<br>alignment of th<br>alignment of th                                                                                                    | e wafer vs to cou<br>e wafer vs to cou<br>e wafer vs to cou<br>e wafer vs to cou<br>e wafer vs to cou                                                                                                    | pons to get the<br>pons to get the<br>pons to get the<br>pons to get the                                                                                              | panel ready for 1<br>panel ready for 1<br>panel ready for 1<br>panel ready for 1                                                                                                   | transfer  <br>transfer  <br>transfer  <br>transfer                                                                                                    | Task Go<br>Perforn<br>Perforn<br>Perforn<br>Perforn                                            |
| DocNur<br>14<br>15<br>16<br>17<br>18                                                                                                    | mber Assigned By<br>MES_Suzanne<br>MES_Suzanne<br>MES_Suzanne<br>MES_Suzanne<br>MES_Suzanne                                                                                                    | Assign To<br>MES_Suzanne<br>MES_Suzanne<br>MES_Suzanne<br>MES_Suzanne<br>MES_Suzanne                                                                                                    | Task Na<br>Operatio<br>Operatio<br>Operatio<br>Operatio<br>Operatio                                                                                                    | on #101 ACCU<br>on #101 ACCU<br>on #101 ACCU<br>on #101 ACCU<br>on #101 ACCU                                                                                                    | JRA 100 wafer a<br>JRA 100 wafer a<br>JRA 100 wafer a<br>JRA 100 wafer a<br>JRA 100 wafer a                                                                                                    | T<br>alignment U<br>alignment U<br>alignment U<br>alignment U<br>alignment U                                                                                                    | ask Description<br>Ising SOP perform<br>Ising SOP perform<br>Ising SOP perform<br>Ising SOP perform<br>Ising SOP perform                                                                                                    | alignment of th<br>alignment of th<br>alignment of th<br>alignment of th<br>alignment of th                                                                                           | e wafer vs to cou<br>e wafer vs to cou<br>e wafer vs to cou<br>e wafer vs to cou<br>e wafer vs to cou<br>e wafer vs to cou                                                                                                    | pons to get the<br>pons to get the<br>pons to get the<br>pons to get the<br>pons to get the                                                                           | panel ready for 1<br>panel ready for 1<br>panel ready for 1<br>panel ready for 1<br>panel ready for 1                                                                              | transfer  <br>transfer  <br>transfer  <br>transfer  <br>transfer                                                                                                    | Task G<br>Perforr<br>Perforr<br>Perforr<br>Perforr<br>Perforr                                  |
| 00cNur<br>4<br>5<br>6<br>7<br>8<br>9                                                                                                    | Mber         Assigned By           MES_Suzanne         MES_Suzanne           MES_Suzanne         MES_Suzanne           MES_Suzanne         MES_Suzanne           MES_Suzanne         MES_Suzanne                                                                                                    | Assign To<br>MES_Suzanne<br>MES_Suzanne<br>MES_Suzanne<br>MES_Suzanne<br>MES_Suzanne                                                                                                    | Task Na<br>Operatio<br>Operatio<br>Operatio<br>Operatio<br>Operatio                                                                                                    | me<br>on #101 ACCU<br>on #101 ACCU<br>on #101 ACCU<br>on #101 ACCU<br>on #101 ACCU<br>on #101 ACCU                                                                                                    | JRA 100 wafer a<br>JRA 100 wafer a<br>JRA 100 wafer a<br>JRA 100 wafer a<br>JRA 100 wafer a<br>JRA 100 wafer a                                                                                                    | T<br>alignment U<br>alignment U<br>alignment U<br>alignment U<br>alignment U                                                                                                    | ask Description<br>Ising SOP perform<br>Ising SOP perform<br>Ising SOP perform<br>Ising SOP perform<br>Ising SOP perform                                                                                                    | alignment of th<br>alignment of th<br>alignment of th<br>alignment of th<br>alignment of th<br>alignment of th                                                                        | e wafer vs to cou<br>e wafer vs to cou<br>e wafer vs to cou<br>e wafer vs to cou<br>e wafer vs to cou<br>e wafer vs to cou                                                                                                    | pons to get the<br>pons to get the<br>pons to get the<br>pons to get the<br>pons to get the<br>pons to get the                                                        | panel ready for 1<br>panel ready for 1<br>panel ready for 1<br>panel ready for 1<br>panel ready for 1<br>panel ready for 1                                                         | transfer  <br>transfer  <br>transfer  <br>transfer  <br>transfer  <br>transfer                                                                                                    | Task G<br>Perforr<br>Perforr<br>Perforr<br>Perforr<br>Perforr                                  |
| 4<br>5<br>6<br>7<br>8<br>9<br>0                                                                                                    | Mber         Assigned By           MES_Suzanne         MES_Suzanne           MES_Suzanne         MES_Suzanne           MES_Suzanne         MES_Suzanne           MES_Suzanne         MES_Suzanne           MES_Suzanne         MES_Suzanne                                                                                                    | Assign To<br>MES_Suzanne<br>MES_Suzanne<br>MES_Suzanne<br>MES_Suzanne<br>MES_Suzanne<br>MES_Suzanne                                                                                                    | Task Na<br>Operatio<br>Operatio<br>Operatio<br>Operatio<br>Operatio<br>Operatio                                                                                                    | me<br>on #101 ACCL<br>on #101 ACCL<br>on #101 ACCL<br>on #101 ACCL<br>on #101 ACCL<br>on #101 ACCL<br>on #101 ACCL                                                                                                    | JRA 100 wafer a<br>JRA 100 wafer a<br>JRA 100 wafer a<br>JRA 100 wafer a<br>JRA 100 wafer a<br>JRA 100 wafer a<br>JRA 100 wafer a                                                                                                    | T<br>alignment L<br>alignment L<br>alignment L<br>alignment L<br>alignment L<br>alignment L                                                                                                    | ask Description<br>(sing SOP perform<br>(sing SOP perform<br>(sing SOP perform<br>(sing SOP perform<br>(sing SOP perform<br>(sing SOP perform                                                                                                    | alignment of th<br>alignment of th<br>alignment of th<br>alignment of th<br>alignment of th<br>alignment of th                                                                        | e wafer vs to cou<br>e wafer vs to cou<br>e wafer vs to cou<br>e wafer vs to cou<br>e wafer vs to cou<br>e wafer vs to cou<br>e wafer vs to cou                                                                                                    | pons to get the<br>pons to get the<br>pons to get the<br>pons to get the<br>pons to get the<br>pons to get the                                                        | panel ready for 1<br>panel ready for 1<br>panel ready for 1<br>panel ready for 1<br>panel ready for 1<br>panel ready for 1<br>panel ready for 1                                    | transfer  <br>transfer  <br>transfer  <br>transfer  <br>transfer  <br>transfer  <br>transfer                                                                                                    | Task Go<br>Perform<br>Perform<br>Perform<br>Perform<br>Perform<br>Perform                      |
| 0000Nur<br>4<br>5<br>6<br>7<br>8<br>9<br>9<br>0<br>1                                                                                                    | Assigned By           MES_Suzanne           MES_Suzanne           MES_Suzanne           MES_Suzanne           MES_Suzanne           MES_Suzanne           MES_Suzanne           MES_Suzanne           MES_Suzanne           MES_Suzanne           MES_Suzanne           MES_Suzanne           MES_Suzanne                                                                   | Assign To<br>MES_Suzanne<br>MES_Suzanne<br>MES_Suzanne<br>MES_Suzanne<br>MES_Suzanne<br>MES_Suzanne<br>MES_Suzanne                                                                                           | Task Na<br>Operatio<br>Operatio<br>Operatio<br>Operatio<br>Operatio<br>Operatio<br>NAME (                                                                                                    | me<br>on #101 ACCL<br>on #101 ACCL<br>on #101 ACCL<br>on #101 ACCL<br>on #101 ACCL<br>on #101 ACCL<br>DR NUMBER C                                                                                                    | JRA 100 wafer a<br>JRA 100 wafer a<br>JRA 100 wafer a<br>JRA 100 wafer a<br>JRA 100 wafer a<br>JRA 100 wafer a<br>JRA 100 wafer a<br>JRA 100 wafer a<br>DF THE OPERAT                                                                                                    | Talignment     L       alignment     L       alignment     L       alignment     L       alignment     L       alignment     L       alignment     L       alignment     L       alignment     L       alignment     L       alignment     L       alignment     L       alignment     L                                                                                      | ask Description<br>sing SOP perform<br>sing SOP perform<br>sing SOP perform<br>sing SOP perform<br>sing SOP perform<br>sing SOP perform<br>PERATION FESCR                                                                                                    | alignment of th<br>alignment of th<br>alignment of th<br>alignment of th<br>alignment of th<br>alignment of th<br>IPTION                                                              | e wafer vs to cou<br>e wafer vs to cou<br>e wafer vs to cou<br>e wafer vs to cou<br>e wafer vs to cou<br>e wafer vs to cou<br>e wafer vs to cou                                                                                                    | pons to get the<br>pons to get the<br>pons to get the<br>pons to get the<br>pons to get the<br>pons to get the<br><b>pons to get the</b>                              | panel ready for 1<br>panel ready for 1<br>panel ready for 1<br>panel ready for 1<br>panel ready for 1<br>panel ready for 1                                                         | transfer  <br>transfer  <br>transfer  <br>transfer  <br>transfer  <br>transfer  <br>transfer                                                                                                    | Task Go<br>Perform<br>Perform<br>Perform<br>Perform<br>Perform<br>GOAL (                       |
| 2000Nur<br>4<br>5<br>6<br>7<br>8<br>9<br>9<br>20<br>20<br>22                                                                                                    | Assigned By           MES_Suzanne           MES_Suzanne | Assign To<br>MES_Suzanne<br>MES_Suzanne<br>MES_Suzanne<br>MES_Suzanne<br>MES_Suzanne<br>MES_Suzanne<br>MES_Suzanne<br>MES_Suzanne                                                                            | Task Na<br>Operatio<br>Operatio<br>Operatio<br>Operatio<br>Operatio<br>NAME (<br>NAME (                                                                                                    | me<br>on #101 ACCL<br>on #101 ACCL<br>on #101 ACCL<br>on #101 ACCL<br>on #101 ACCL<br>on #101 ACCL<br>DR NUMBER C<br>DR NUMBER C                                                                                                    | JRA 100 wafer a<br>JRA 100 wafer a<br>JRA 100 wafer a<br>JRA 100 wafer a<br>JRA 100 wafer a<br>JRA 100 wafer a<br>JRA 100 wafer a<br>DF THE OPERAT                                                                                                    | Ignment     I       alignment     L       alignment     L | ask Description<br>lsing SOP perform<br>lsing SOP perform<br>lsing SOP perform<br>lsing SOP perform<br>lsing SOP perform<br>lsing SOP perform<br>lpERATION FESCR                                                                                                    | alignment of th<br>alignment of th<br>alignment of th<br>alignment of th<br>alignment of th<br>alignment of th<br>IPTION                                                              | e wafer vs to cou<br>e wafer vs to cou<br>e wafer vs to cou<br>e wafer vs to cou<br>e wafer vs to cou<br>e wafer vs to cou<br>e wafer vs to cou                                                                                                    | pons to get the<br>pons to get the<br>pons to get the<br>pons to get the<br>pons to get the<br>pons to get the                                                        | panel ready for 1<br>panel ready for 1<br>panel ready for 1<br>panel ready for 1<br>panel ready for 1<br>panel ready for 1                                                         | transfer  <br>transfer  <br>transfer  <br>transfer  <br>transfer  <br>transfer  <br>transfer  <br>transfer                                                                                                    | Task Go<br>Perform<br>Perform<br>Perform<br>Perform<br>Perform<br>Perform<br>GOAL (<br>GOAL (  |
| DocNur<br>14<br>5<br>6<br>7<br>8<br>9<br>9<br>0<br>1<br>2<br>1<br>ecNo                                                                                                    | Mber         Assigned By           MES_Suzanne         MES_Suzanne           MES_Suzanne         MES_Suzanne           MES_Suzanne         MES_Suzanne           MES_Suzanne         MES_Suzanne           MES_Suzanne         MES_Suzanne           MES_Suzanne         MES_Suzanne           MES_Suzanne         MES_Suzanne           MES_Suzanne         MES_Suzanne    | Assign To<br>MES_Suzanne<br>MES_Suzanne<br>MES_Suzanne<br>MES_Suzanne<br>MES_Suzanne<br>MES_Suzanne<br>MES_Suzanne<br>AES_Suzanne<br>AES_Suzanne                                                             | Task Na<br>Operati<br>Operati<br>Operati<br>Operati<br>Operati<br>Operati<br>NAME (<br>NAME (                                                                                                    | me<br>on #101 ACCL<br>on #101 ACCL<br>on #101 ACCL<br>on #101 ACCL<br>on #101 ACCL<br>on #101 ACCL<br>On #101 ACCL<br>DR NUMBER C<br>Archived By                                                                                                    | JRA 100 wafer a<br>JRA 100 wafer a<br>JRA 100 wafer a<br>JRA 100 wafer a<br>JRA 100 wafer a<br>JRA 100 wafer a<br>JRA 100 wafer a<br>DF THE OPERAT<br>DE THE OPERAT                                                                                                    | alignment     L       alignment     L       alignment     L       alignment     L       alignment     L       alignment     L       alignment     L       alignment     L       alignment     L       alignment     L       alignment     L       alignment     L       alignment     L       Alignment     L       Alignment     L       Alignment     L                     | ask Description<br>sing SOP perform<br>sing SOP perform<br>sing SOP perform<br>sing SOP perform<br>sing SOP perform<br>sing SOP perform<br>IPERATION FESCR<br>Assign To                                                                                                    | alignment of th<br>alignment of th<br>alignment of th<br>alignment of th<br>alignment of th<br>alignment of th<br>IPTION<br>IPTION                                                    | e wafer vs to cou<br>e wafer vs to cou<br>e wafer vs to cou<br>e wafer vs to cou<br>e wafer vs to cou<br>e wafer vs to cou<br>e wafer vs to cou                                                                                                    | pons to get the<br>pons to get the<br>pons to get the<br>pons to get the<br>pons to get the<br>pons to get the                                                        | panel ready for 1<br>panel ready for 1<br>panel ready for 1<br>panel ready for 1<br>panel ready for 1<br>panel ready for 1<br>panel ready for 1<br>Task Description                | transfer  <br>transfer  <br>transfer  <br>transfer  <br>transfer  <br>transfer  <br>transfer  <br>transfer  <br>transfer  <br>transfer                                                                                                    | Task Go<br>Perform<br>Perform<br>Perform<br>Perform<br>Perform<br>GOAL C<br>GOAL C             |
| DocNur<br>14<br>15<br>16<br>17<br>18<br>9<br>9<br>10<br>11<br>12<br>KecNo                                                                                                    | mber Assigned By<br>MES_Suzanne<br>MES_Suzanne<br>MES_Suzanne<br>MES_Suzanne<br>MES_Suzanne<br>MES_Suzanne<br>MES_Suzanne<br>MES_Suzanne<br>MES_Suzanne                                                                                                    | Assign To<br>MES_Suzanne<br>MES_Suzanne<br>MES_Suzanne<br>MES_Suzanne<br>MES_Suzanne<br>MES_Suzanne<br>MES_Suzanne<br>Archived Date<br>3/6/2020 10:0                                                         | Task Na<br>Operatii<br>Operatii<br>Operatii<br>Operatii<br>Operatii<br>NAME (<br>NAME (<br>NAME (<br>NAME (<br>NAME (                                                                                                    | Ime<br>on #101 ACCL<br>on #101 ACCL<br>on #101 ACCL<br>on #101 ACCL<br>on #101 ACCL<br>on #101 ACCL<br>on #101 ACCL<br>on #101 ACCL<br>OR NUIMBER (<br>DR NUIMBER O<br>Archived By<br>MES_Bill                                                                                                    | JRA 100 wafer a<br>JRA 100 wafer a<br>JRA 100 wafer a<br>JRA 100 wafer a<br>JRA 100 wafer a<br>JRA 100 wafer a<br>JRA 100 wafer a<br>DF THE OPERAT<br>DocNumber                                                                                                    | alignment     L       alignment     L                     | ask Description<br>sing SOP perform<br>sing SOP perform<br>sing SOP perform<br>sing SOP perform<br>sing SOP perform<br>sing SOP perform<br>sing SOP perform<br>DERATION FESCR<br>Assign To<br>Assign To                                                                                                    | alignment of th<br>alignment of th<br>alignment of th<br>alignment of th<br>alignment of th<br>alignment of th<br>IPTION<br>IPTION                                                    | e wafer vs to cou<br>e wafer vs to cou<br>e wafer vs to cou<br>e wafer vs to cou<br>e wafer vs to cou<br>e wafer vs to cou<br>e wafer vs to cou                                                                                                    | pons to get the<br>pons to get the<br>pons to get the<br>pons to get the<br>pons to get the<br><b>pons to get the</b>                                                 | panel ready for 1<br>panel ready for 1<br>panel ready for 1<br>panel ready for 1<br>panel ready for 1<br>panel ready for 1<br>panel ready for 1<br>Task Descriptio                 | transfer  <br>transfer  <br>transfer  <br>transfer  <br>transfer  <br>transfer  <br>transfer                                                                                                    | Task Go<br>Perform<br>Perform<br>Perform<br>Perform<br>Perform<br>GOAL C<br>GOAL C             |
| DocNur<br>14<br>15<br>16<br>17<br>18<br>9<br>9<br>10<br>12<br>KecNo                                                                                                    | mber Assigned By<br>MES_Suzanne<br>MES_Suzanne<br>MES_Suzanne<br>MES_Suzanne<br>MES_Suzanne<br>MES_Suzanne<br>MES_Suzanne<br>MES_Suzanne<br>MES_Suzanne<br>Operations                                                                                                    | Assign To<br>MES_Suzanne<br>MES_Suzanne<br>MES_Suzanne<br>MES_Suzanne<br>MES_Suzanne<br>MES_Suzanne<br>MES_Suzanne<br>MES_Suzanne<br>MES_Suzanne<br>MES_Suzanne<br>MES_Suzanne<br>MES_Suzanne<br>MES_Suzanne | Task Na<br>Operati<br>Operati<br>Operati<br>Operati<br>Operati<br>Operati<br>NAME 0<br>NAME 0<br>NAME 0<br>NAME 0<br>NAME 0                                                                                                    | me<br>on #101 ACCL<br>on #101 ACCL<br>on #101 ACCL<br>on #101 ACCL<br>on #101 ACCL<br>on #101 ACCL<br>On #101 ACCL<br>DR NUMBER C<br>DR NUMBER C<br>DR NUMBER S<br>BIL<br>MES_BIL<br>MES_BIL                                                                                                    | JRA 100 wafer a<br>JRA 100 wafer a<br>JRA 100 wafer a<br>JRA 100 wafer a<br>JRA 100 wafer a<br>JRA 100 wafer a<br>JRA 100 wafer a<br>DF THE OPERAT<br>DE THE OPERAT<br>Dochumber                                                                                                    | Iignment     L       alignment     L       alignment     L       alignment     L       alignment     L       alignment     L       alignment     L       alignment     L       alignment     L       alignment     L       alignment     L       Alignment     L       Alignment     L       MES_Bill     MES_Bill                                                            | ask Description<br>Ising SOP perform<br>Ising SOP perform<br>Ising SOP perf | alignment of th<br>alignment of th<br>alignment of th<br>alignment of th<br>alignment of th<br>alignment of th<br>IPTION<br>IPTION<br>Task Name                                       | e wafer vs to cou<br>e wafer vs to cou<br>e wafer vs to cou<br>e wafer vs to cou<br>e wafer vs to cou<br>e wafer vs to cou<br>e wafer vs to cou                                                                                                    | pons to get the<br>pons to get the<br>pons to get the<br>pons to get the<br>pons to get the<br>pons to get the<br>pons to get the                                     | panel ready for 1<br>panel ready for 1<br>panel ready for 1<br>panel ready for 1<br>panel ready for 1<br>panel ready for 1<br>Task Description                                     | transfer  <br>transfer  <br>transfer  <br>transfer  <br>transfer  <br>transfer  <br>transfer  <br>transfer  <br>transfer                                                                                                    | Task Go<br>Perform<br>Perform<br>Perform<br>Perform<br>Perform<br>GOAL C<br>GOAL C             |
| DocNur<br>14<br>15<br>16<br>17<br>18<br>19<br>19<br>10<br>11<br>12<br>XecNo<br>1<br>2<br>XecNo                                                                                                    | mber Assigned By<br>MES_Suzanne<br>MES_Suzanne<br>MES_Suzanne<br>MES_Suzanne<br>MES_Suzanne<br>MES_Suzanne<br>MES_Suzanne<br>MES_Suzanne<br>MES_Suzanne<br>OperationsAssigned<br>OperationsReport                                                                                                    | Assign To<br>MES_Suzanne<br>MES_Suzanne<br>MES_Suzanne<br>MES_Suzanne<br>MES_Suzanne<br>MES_Suzanne<br>MES_Suzanne<br>Archived Data<br>3/6/2020 10:0<br>03/12/2020 12:0                                      | Task Na<br>Operati<br>Operati<br>Operati<br>Operati<br>Operati<br>Operati<br>NAME (<br>NAME (<br>NA | me           on #101 ACCL           on #101 ACCL           on #101 ACCL           on #101 ACCL           on #101 ACCL           on #101 ACCL           on #101 ACCL           on #101 ACCL           On #101 ACCL           On #101 ACCL           OR NUMBER C           Archived By           MES_Bill           MES_Bill                                                                                                    | JRA 100 wafer a<br>JRA 100 wafer a<br>JRA 100 wafer a<br>JRA 100 wafer a<br>JRA 100 wafer a<br>JRA 100 wafer a<br>JRA 100 wafer a<br>DR 100 wafer a<br>DR 100 wafer a | Ilignment     Ilignment       alignment     L       alignment     L       alignment     L       alignment     L       alignment     L       alignment     L       alignment     L       alignment     L       Alignment     L       MES_Bill     MES_Suzan                                                                                                    | ask Description<br>Ising SOP perform<br>Ising SOP perform<br>Ising SOP perf | alignment of th<br>alignment of th<br>alignment of th<br>alignment of th<br>alignment of th<br>IPTION<br>IDTION<br>Task Name<br>Operation #10                                         | e wafer vs to cou<br>e wafer vs to cou<br>e wafer vs to cou<br>e wafer vs to cou<br>e wafer vs to cou<br>e wafer vs to cou<br>e wafer vs to cou<br>e wafer vs to cou<br>a wafer vs to cou<br>e wafer vs to cou<br>e wafer vs to cou<br>e wafer vs to cou | pons to get the<br>pons to get the<br>pons to get the<br>pons to get the<br>pons to get the<br>pons to get the<br>pons to get the<br>afer alignment                   | panel ready for 1<br>panel ready for 1<br>panel ready for 1<br>panel ready for 1<br>panel ready for 1<br>panel ready for 1<br>Task Description<br>Using SOP pert<br>Using SOP pert | transfer  <br>transfer  <br>transfer  <br>transfer  <br>transfer  <br>transfer  <br>transfer  <br>transfer  <br>transfer  <br>transfer  <br>transfer  <br>transfer  <br>transfer                                                                                                    | Task Go<br>Perform<br>Perform<br>Perform<br>Perform<br>Perform<br>GOAL C<br>GOAL C<br>GOAL C   |
| DocNur<br>14<br>15<br>16<br>17<br>18<br>19<br>20<br>12<br>20<br>20<br>12<br>22<br>23<br>20<br>12<br>22<br>23<br>20<br>12<br>22<br>23<br>20<br>12<br>22<br>23<br>20<br>20<br>20<br>20<br>20<br>20<br>20<br>20<br>20<br>20<br>20<br>20<br>20 | mber Assigned By<br>MES_Suzanne<br>MES_Suzanne<br>MES_Suzanne<br>MES_Suzanne<br>MES_Suzanne<br>MES_Suzanne<br>MES_Suzanne<br>MES_Suzanne<br>MES_Suzanne<br>OperationsAssigned<br>OperationsReport                                                                                                    | Assign To<br>MES_Suzanne<br>MES_Suzanne<br>MES_Suzanne<br>MES_Suzanne<br>MES_Suzanne<br>MES_Suzanne<br>MES_Suzanne<br>Archived Date<br>Archived Date<br>3/6/2020 10:0<br>03/12/2020 19:0                     | Task Na<br>Operati<br>Operati<br>Operati<br>Operati<br>Operati<br>NAME (<br>NAME (<br>NAM | me<br>international action<br>minipaction minipactor<br>minipactor<br>mini                                                                                                    | JRA 100 wafer a<br>JRA 100 wafer a<br>JRA 100 wafer                          | T     T       alignment     U       alignment     U       alignment     U       alignment     U       alignment     U       alignment     U       TION     C       Assign     K       MES_Bill     MES_Suzan                                                                                                    | ask Description sing SOP perform sing SOP perform sing SOP perform sing SOP perform sing SOP perform sing SOP perform sing SOP perform DFERATION FESCE Assign To MES_Suzanne MES_Suzanne MES_Suzanne                                                                                                    | alignment of th<br>alignment of th<br>alignment of th<br>alignment of th<br>alignment of th<br>IBTION<br>IPTION<br>IPTION<br>IPTION<br>Operation #10<br>Operation #10                 | e wafer vs to cou<br>e wafer vs to cou<br>e wafer vs to cou<br>e wafer vs to cou<br>e wafer vs to cou<br>e wafer vs to cou<br>e wafer vs to cou<br>e wafer vs to cou<br>e wafer vs to cou<br>a wafer vs to cou<br>e wafer vs to cou<br>e wafer vs to cou | pons to get the<br>pons to get the<br>pons to get the<br>pons to get the<br>pons to get the<br>pons to get the<br>pons to get the<br>afer alignment<br>afer alignment | panel ready for 1<br>panel ready for 1<br>panel ready for 1<br>panel ready for 1<br>panel ready for 1<br>panel ready for 1<br>Task Descriptio<br>Using SOP perf<br>Using SOP perf  | transfer  <br>transfer  <br>transfer | Task Go<br>Perform<br>Perform<br>Perform<br>Perform<br>Perform<br>GOAL C<br>GOAL C<br>anment o |
| DocNur<br>14<br>15<br>16<br>17<br>18<br>19<br>20<br>21<br>22<br>21<br>22<br>21<br>22<br>21<br>22<br>3<br>3                                                                                                    | mber Assigned By<br>MES_Suzanne<br>MES_Suzanne<br>MES_Suzanne<br>MES_Suzanne<br>MES_Suzanne<br>MES_Suzanne<br>MES_Suzanne<br>MES_Suzanne<br>MES_Suzanne<br>OperationsAssigned<br>OperationsReport                                                                                                    | Assign To<br>MES_Suzanne<br>MES_Suzanne<br>MES_Suzanne<br>MES_Suzanne<br>MES_Suzanne<br>MES_Suzanne<br>MES_Suzanne<br>Archived Date<br>3/6/2020 10:<br>03/12/2020 15                                         | Task Na<br>Operati<br>Operati<br>Operati<br>Operati<br>Operati<br>NAME (<br>NAME (<br>NAME (<br>NAME (<br>S)<br>S)<br>S)<br>S)<br>S)<br>S)                                                                                                    | me<br>on #101 ACCL<br>on #101 ACCL<br>ON #101 ACCL<br>ON #101 ACCL<br>ON | JRA 100 wafer a<br>JRA 100 wafer a<br>JRA 100 wafer a<br>JRA 100 wafer a<br>JRA 100 wafer a<br>JRA 100 wafer a<br>JRA 100 wafer a<br>DF THE OPERAL<br>DE THE OPERAL<br>DE THE OPERAL<br>2<br>2                                                                                                    | T     T       alignment     U       alignment     U       alignment     U       alignment     U       alignment     U       fignment     U       fignment     U       fignment     U       MES_Bill     MES_Suzan                                                                                                    | ask Description sing SOP perform sing SOP perform sing SOP perform sing SOP perform sing SOP perform sing SOP perform sing SOP perform PERATION FESCR INTERNATION FESCR PERATION FESCR MES_Suzanne MES_Suzanne MES_Suzanne                                                                                                    | alignment of th<br>alignment of th<br>alignment of th<br>alignment of th<br>alignment of th<br>alignment of th<br>alignment of th<br>IPTION<br>IPTION<br>I Task Name<br>Operation #10 | e wafer vs to cou<br>e wafer vs to cou<br>e wafer vs to cou<br>e wafer vs to cou<br>e wafer vs to cou<br>e wafer vs to cou<br>e wafer vs to cou<br>1 ACCURA 100 w                                                                                        | pons to get the<br>pons to get the<br>pons to get the<br>pons to get the<br>pons to get the<br>pons to get the<br>pons to get the<br>afer alignment<br>afer alignment | panel ready for 1<br>panel ready for 1<br>panel ready for 1<br>panel ready for 1<br>panel ready for 1<br>panel ready for 1<br>Task Description<br>Using SOP performant             | transfer  <br>transfer  <br>transfer | Task GC<br>Perform<br>Perform<br>Perform<br>Perform<br>Perform<br>GOAL (<br>GOAL (<br>Moment ) |

Work: Working Options: Operations Operations Options: Operations Options Operations List: Operations Report

Check "Move to Archive". Pick the row. Move To Archive.

Continue...

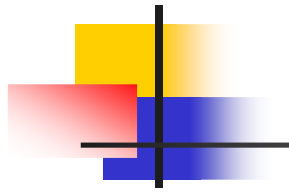

| Login     Work     Task     Operations       Work Options     Operations Options     Operations Options       Operations     Operations List     Move To Archive       Operations     Operations Report     Image: Column Entries       Table Column Entries     All records     Assign By | Prin                  |
|----------------------------------------------------------------------------------------------------|-----------------------|
| Work Options       Operations Options         Operations       Operations Report         Table Column Entries       All records       Assign To       Report To                                                                                                    | Prin                  |
| Miles     Operations Options       Operations     Operations Call       Move To Archive     Image: Column Entries       Table Column Entries     All records       All records     Asign By       Asign To     Report To                                                                   | >                     |
| Operations     Operations Report       Table Column Entries     All records       All records     Assign By                                                                                                    |                       |
| Operations Operations Report  Table Column Entries  All records Assign By Assign To Report To                                                                                                    |                       |
| Table Column Entries     All records     Assign By     Assign To     Report To                                                                                                    |                       |
|                                                                                                    |                       |
|                                                                                                    |                       |
| cNumber Assigned By Assign To Task Name Task Description                                                                                                    | Task Goal             |
| MES_Suzanne MES_Suzanne Operation #101 ACCURA 100 wafer                                                                                                    | or transfer Perform t |
| MES_Suzanne MES_Suzanne Operation #101 ACCURA 100 wafer with the wafer vs to coupons to get the panel ready                                                                                                    | or transfer Perform t |
| MES Suzanne MES Suzanne Operation #101 ACCURA 100 wafer the panel and the base of the wafer vs to coupons to get the panel ready                                                                                                    | or transfer Perform t |
| MES Suzanne MES Suzanne Operation #101 ACCURA 100 wafer                                                                                                    | or transfer Perform t |
| MES Suzanne MES Suzanne Operation #101 ACCURA 100 water or ment of the water vs to coupons to get the pagel ready                                                                                                    | or transfer Perform t |
| MES Suzanne MES Suzanne Operation #101 ACCURA 100 water                                                                                                    | or transfer Perform 1 |
| MES Suzanne MES Suzanne Operation #101 ACCURA 100 water alignment 1 Using SOP perform alignment of the water vs to coupons to get the page ready in                                                                                                    | or transfer Perform t |
| MES Suzanne MES Suzanne NAME OR NUMBER OF THE OPERATION OPERATION ESCRIPTION                                                                                                    | GOAL OF               |
| MES Suzanne MES Suzanne NAME OR NUMBER OF THE OPERATION OPERATION FESCE/PTION                                                                                                    | GOAL OF               |
| No Operations Archived DateTime Archived By DocNumber Assign By Assign To Task Name Task Descri                                                                                                    |                       |
| 3/6/2020 10:00:44 AM MES Bill                                                                                                    |                       |
| OperationsAssigned 03/12/2020 19:51:00 MES Bill 2 MES Bill MES Suzanne Operation #101 ACCURA 100 wafer alignment Using SOP                                                                                                    | perform alignment c   |
| OperationsReport 03/12/2020 19:53:53 MES Bill 2 MES Suzanne MES Suzanne Operation #101 ACCURA 100 wafer alignment Using SOP                                                                                                    | perform alignment c   |
|                                                                                                    |                       |
|                                                                                                    |                       |
| Table Mayor To                                                                                                    | >                     |

Work: Working Options: Operations Operations Options: Operations Options Operations List: Operations Report

DIALOG: Move Record to Archive? OK

Continue...

| Work Options<br>Operations | S SQL CON        | nnect        | Operatio<br>Opera<br>Operatio | ns Options<br>tions Options<br>ns List                                                                                                    |                                                                            | Ma                              |                                           |                                | Prin >    |  |  |  |  |  |
|----------------------------|------------------|--------------|-------------------------------|----------------------------------------------------------------------------------------------------|----------------------------------------------------------------------------|---------------------------------|-------------------------------------------|--------------------------------|-----------|--|--|--|--|--|
| Work Options<br>Operations | 3                | ~            | Operatic<br>Operatic<br>Opera | tions Options                                                                                                    |                                                                            |                                 |                                           |                                | >         |  |  |  |  |  |
| Work Options<br>Operations |                  | ~            | Operatic<br>Opera             | ins List                                                                                                    |                                                                            | Mo                              | 121 Z 20                                  |                                |           |  |  |  |  |  |
| Operations                 |                  | $\sim$       | Opera                         | Course Document                                                                                                    |                                                                            | Operations List Move To Archive |                                           |                                |           |  |  |  |  |  |
|                            |                  |              |                               | tions report                                                                                                    |                                                                            | $\sim$                          | >                                         |                                |           |  |  |  |  |  |
|                            |                  |              | Table Co                      | lumn Entries                                                                                                    |                                                                            | $\sim$                          | All records Assign By Assig               | n To Report To                 |           |  |  |  |  |  |
| ocNumber Assigne           | ed By Assign To  | Task Na      | me                            |                                                                                                    | Ta                                                                         | sk Description                  |                                           |                                | Task Goal |  |  |  |  |  |
| MES_Su                     | uzanne MES_Suza  | inne Operati | on #101 ACCU                  | JRA 100 wafer                                                                                                    |                                                                            |                                 | , iment of the wafer vs to coupons to ge  | the panel ready for transfer   | Perform t |  |  |  |  |  |
| MES_Su                     | uzanne MES_Suza  | inne Operati | on #101 ACCU                  | 1 ACCURA 100 wafer<br>1 ACCURA 100 wafer<br>1 ACCURA 100 wafer<br>ACCURA 100 wafer<br>Entry moved to Archive<br>ment of the wafer vs to coupons to get the panel ready for transfer<br>iment of the wafer vs to coupons to get the panel ready for transfer<br>iment of the wafer vs to coupons to get the panel ready |                                                                            |                                 |                                           |                                |           |  |  |  |  |  |
| MES_Su                     | uzanne MES_Suza  | nne Operati  | on #101 ACCL                  |                                                                                                    |                                                                            |                                 |                                           |                                |           |  |  |  |  |  |
| MES_SU                     | uzanne MES_Suza  | inne Operati | on #101 ACCL                  |                                                                                                    |                                                                            |                                 |                                           |                                |           |  |  |  |  |  |
| B MES_SU                   | uzanne MES_Suza  | inne Operati | n #101 ACCL                   | JRA 100 wafer                                                                                                    | er OK iment of the wafer vs to coupons to get the panel ready for transfer |                                 |                                           |                                |           |  |  |  |  |  |
| MES_SU                     | uzanne MES_Suza  | inne Operati | on #101 ACCL                  | JRA 100 wafer                                                                                                    | the panel ready for transfer                                               | Perform                         |                                           |                                |           |  |  |  |  |  |
| MES_SU                     | uzanne MES_Suza  | inne Operati | on #101 ACCL                  | JRA 100 wafer a                                                                                                    | ilignment Us                                                               | ing SOP perform a               | lignment of the wafer vs to coupons to ge | : the panel ready for transfer | Perform   |  |  |  |  |  |
| MES_SU                     | uzanne MES_Suza  | Inne NAME (  | R NUMBER C                    | OF THE OPERAT                                                                                                    | ION OF                                                                     | PERATION FESCRIP                | TION                                      |                                | GOAL OF   |  |  |  |  |  |
| MES SI                     | uzanne MES Suz   | INAME (      | R NUMBER (                    | E THE OPERAT                                                                                                    |                                                                            | FRATION FESCRIP                 | TION                                      | Trafe December                 | GOAL OF   |  |  |  |  |  |
| operations:                | Archived         | Datemine     | ALCHIVED BY                   | Docivitinoer                                                                                                    | Assign by                                                                  | Assign to                       | Task Marrie                               | Task Description               |           |  |  |  |  |  |
| 0.11.1                     | 3/0/2020         |              |                               | 5                                                                                                    |                                                                            | hare e                          | 0 // #101.4000/JDA.100 // //              | 1 11 COD 7 F                   |           |  |  |  |  |  |
| OperationsA                | ssigned 05/12/20 | 20 19:31:00  |                               | 2                                                                                                    |                                                                            | IVIES_SUZAIITIE                 | Operation #101 ACCURA 100 water aligne    | tent Using SOP perform all     |           |  |  |  |  |  |
| operationsio               | epon: 05/12/20   | 20 19:35:35  | IVIED_DIII                    | 2                                                                                                    | IVIES_SUZATIN                                                              | e wico_ouzanne                  | Operation + for ACCORA for Water alignin  | tent Tosing SOP perform all    |           |  |  |  |  |  |
|                            |                  |              |                               |                                                                                                    |                                                                            |                                 |                                           |                                |           |  |  |  |  |  |
| Table Move To              |                  |              |                               |                                                                                                    |                                                                            |                                 |                                           |                                | ,         |  |  |  |  |  |

Work: Working Options: Operations Operations Options: Operations Options Operations List: Operations Report

DIALOG: Entry moved to Archive OK

Continue...

| MES SQL Connect            |                                       |                                                                                  |            |                                       |              |            |                                                                                            |                                                                                          |                                      |                |                        |                  |                 |             |          |     |
|----------------------------|---------------------------------------|----------------------------------------------------------------------------------|------------|---------------------------------------|--------------|------------|--------------------------------------------------------------------------------------------|------------------------------------------------------------------------------------------|--------------------------------------|----------------|------------------------|------------------|-----------------|-------------|----------|-----|
| Login Work Task            |                                       |                                                                                  | sk         | Operation                             | 5            |            |                                                                                            |                                                                                          |                                      |                |                        |                  |                 |             |          |     |
| -                          |                                       |                                                                                  |            | Operatio                              | ns Options   |            |                                                                                            |                                                                                          |                                      |                |                        |                  |                 |             |          |     |
| IV                         | IES                                   | SQL Connect                                                                      | t          | Operations Options                    |              |            |                                                                                            | -                                                                                        |                                      |                |                        |                  |                 |             |          |     |
| Work Options               |                                       |                                                                                  |            | Operations List<br>Operations Report  |              |            |                                                                                            | Mo                                                                                       | ve To Arch                           | ive            |                        |                  |                 |             |          |     |
| Operations 🗸               |                                       | ~                                                                                | ~          |                                       |              |            |                                                                                            |                                                                                          |                                      |                |                        |                  |                 |             |          |     |
|                            |                                       |                                                                                  |            | Table Co                              | lumn Entries |            | ~                                                                                          | ~                                                                                        |                                      | All records    | Assign B               | y Assign To      | Report To       |             |          |     |
| ocNumbe                    | cNumber Assign By Assign To Task Name |                                                                                  |            |                                       |              | Task Des   | cription                                                                                   |                                                                                          |                                      |                |                        |                  |                 | Task G      | bal      |     |
| 2                          | MES_Suzanne                           | MES_Suzanne                                                                      | Operation  | ation #101 ACCURA 100 wafer alignment |              |            | Using SC                                                                                   | ng SOP perform alignment of the wafer vs to coupons to get the panel ready for transfer  |                                      |                |                        |                  |                 | transfer    | Perform  | n t |
|                            | MES_Suzanne                           | MES_Suzanne                                                                      | Operation  | #101 ACCU                             | RA 100 wafer | alignment  | Using SOP perform alignment of the wafer vs to coupons to get the panel ready for transfer |                                                                                          |                                      |                |                        |                  |                 | Perform     | n t      |     |
| 6                          | MES_Suzanne                           | MES_Suzanne                                                                      | Operation  | #101 ACCU                             | RA 100 wafer | alignment  | Using SOP perform alignment of the wafer vs to coupons to get the panel ready for transfer |                                                                                          |                                      |                |                        |                  |                 | Perform     | n t      |     |
| 7                          | MES Suzanne                           | MES Suzanne                                                                      | Operation  | #101 ACCU                             | RA 100 wafer | alignment  | Using SC                                                                                   | sing SOP perform alignment of the wafer vs to coupons to get the panel ready for transfe |                                      |                |                        |                  |                 |             | Perform  | n t |
| 3                          | MES Suzanne                           | MES Suzanne                                                                      | Operation  | #101 ACCU                             | RA 100 wafer | alignment  | Using SC                                                                                   | )P perform                                                                               | alignment                            | of the wafe    | r vs to cour           | ons to get the   | panel ready for | transfer    | Perform  | n t |
| 0                          | MES Suzanne                           | MES Suzanne                                                                      | Operation  | #101 ACCU                             | RA 100 wafer | alignment  | Licina SC                                                                                  | D nerform                                                                                | alignment                            | of the wafe    | rys to cour            | ons to get the   | nanel ready for | transfer    | Perform  | n.t |
|                            | MES_Suzanne                           | MES_Suzanne                                                                      | NAME OF    | NILINADED O                           | E THE ODERAT | TION       | Using SOP perform alignment of the water vs to coupons to get the panel ready for transfe  |                                                                                          |                                      |                |                        |                  |                 | transiter   | GOAL     |     |
| 2                          | MES_Suzanne                           | MES_Suzanne                                                                      | NAME OF    |                                       | THE OPERA    | TION       | OPERATION FESCRIPTION                                                                      |                                                                                          |                                      |                |                        |                  |                 | COAL        | -        |     |
| -                          | MES_SUZATITE                          | MES_Suzanne                                                                      | NAME OF    | NUMBER O                              | E THE OPERA  | TION       | OPERATION FESCRIPTION                                                                      |                                                                                          |                                      |                |                        |                  |                 | COAL        |          |     |
|                            | erations                              | Archived Date                                                                    | Time       | Archived By                           | DocNumber    | Assign By  | As                                                                                         | sian To                                                                                  | Task Nam                             |                |                        |                  |                 |             | 1111/141 | í,  |
|                            |                                       | 3/6/2020 10:0                                                                    | 1 MA 14-00 | MES BIL                               |              | 1          |                                                                                            |                                                                                          |                                      |                |                        |                  |                 |             |          | 1   |
| 1 3/6/2020 10:00:44 AN     |                                       | ssigned 03/12/2020 19:51:00 MES Bill 2 MES Bi                                    |            | MARC DOI                              | 0.45         | C Curranno | zanne Operation                                                                            |                                                                                          | ation #101 ACCURA 100 wafer alignmen |                | t Using SOP perform a  |                  |                 |             |          |     |
| On                         | crationsPanart                        | 1 03/12/2020 19:51:00 MES_BIII 2 MES_BI<br>02/12/2020 10:52:52 MES_BIII 2 MES_SI |            | LACC Sugar                            | inne Mi      |            |                                                                                            | peration #101 ACCURA 100 water alignme                                                   |                                      | afer alignment | nt Using SOP perform a |                  | anmont          |             |          |     |
| Op                         | OperationsReport 03/12/2020 19:53:53  |                                                                                  | 1.00.52    | MES_BIII 2 MES_S                      |              | ALC CORR   | nine Ivit                                                                                  |                                                                                          | Operation #101 ACC                   |                | 2URA 100 water align   | arer angritteric | Using SOP per   | perform all | ginneni  |     |
| Op<br>Op                   | arationsRaport                        | 04/03/2020 21                                                                    | 1.03.32    |                                       | 20           | 19125_5028 | since ivit                                                                                 | .5_50201111C                                                                             | operation                            |                |                        |                  | osing sor per   |             |          |     |
| 0p<br>0p<br>0p             | erationsReport                        |                                                                                  |            |                                       |              |            |                                                                                            |                                                                                          |                                      |                |                        |                  |                 |             |          | 10  |
| 0p<br>0p                   | erationsReport                        |                                                                                  |            |                                       |              |            |                                                                                            |                                                                                          |                                      |                |                        |                  |                 |             |          |     |
| Op<br>Op<br>Op<br>Table Mo | erationsReport                        |                                                                                  |            |                                       |              |            |                                                                                            |                                                                                          |                                      |                |                        |                  | ð               |             | ,        |     |

Work: Working Options: Operations Operations Options: Operations Options Operations List: Operations Report

Entry moved to Archive

Continue...